# **SAMSUNG** Galaxy S23 | S23+ | S23 Ultra

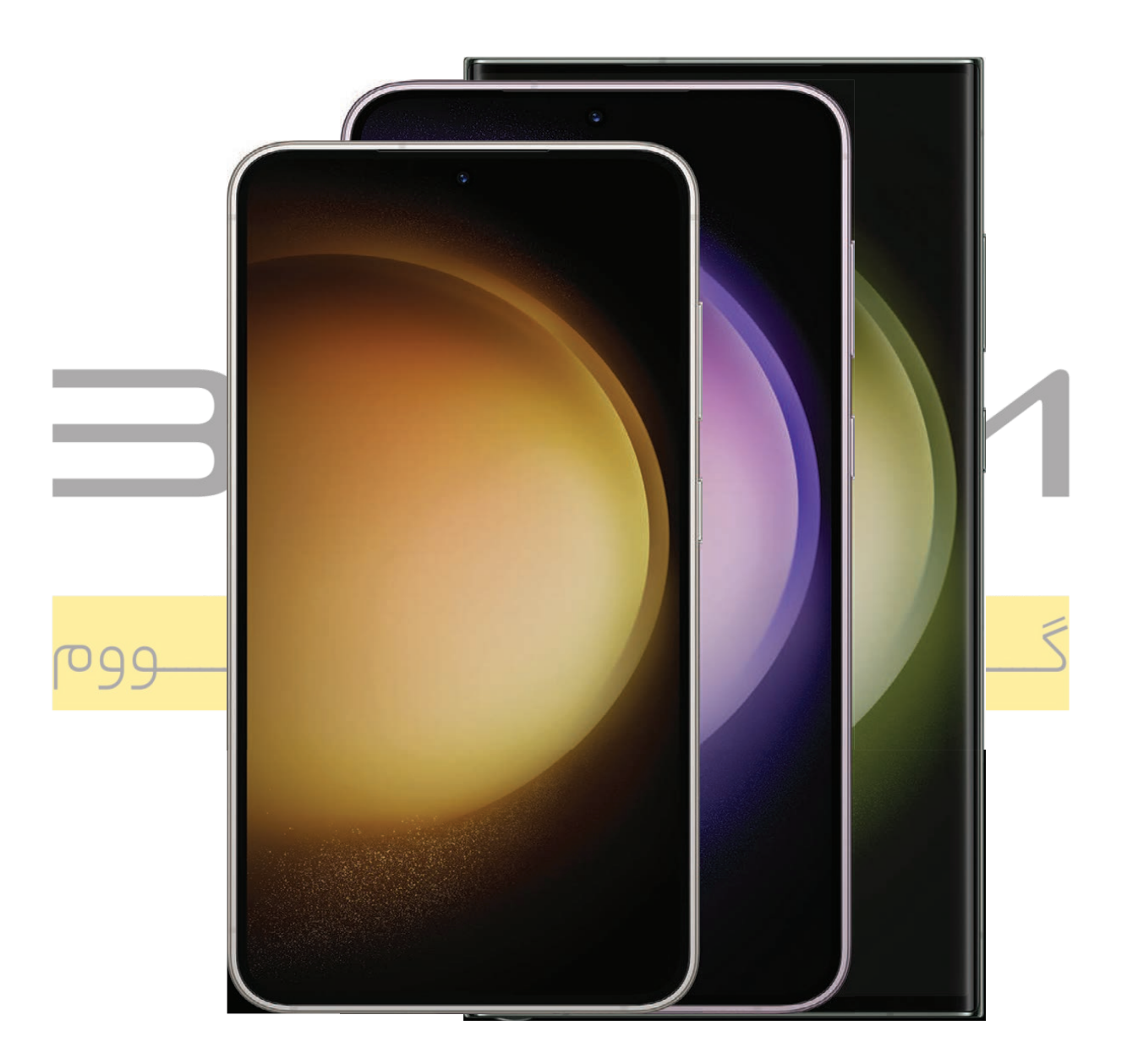

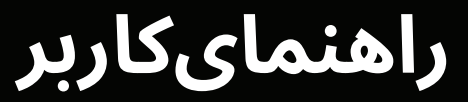

شروعكردن

# Galaxy S23 Ultra

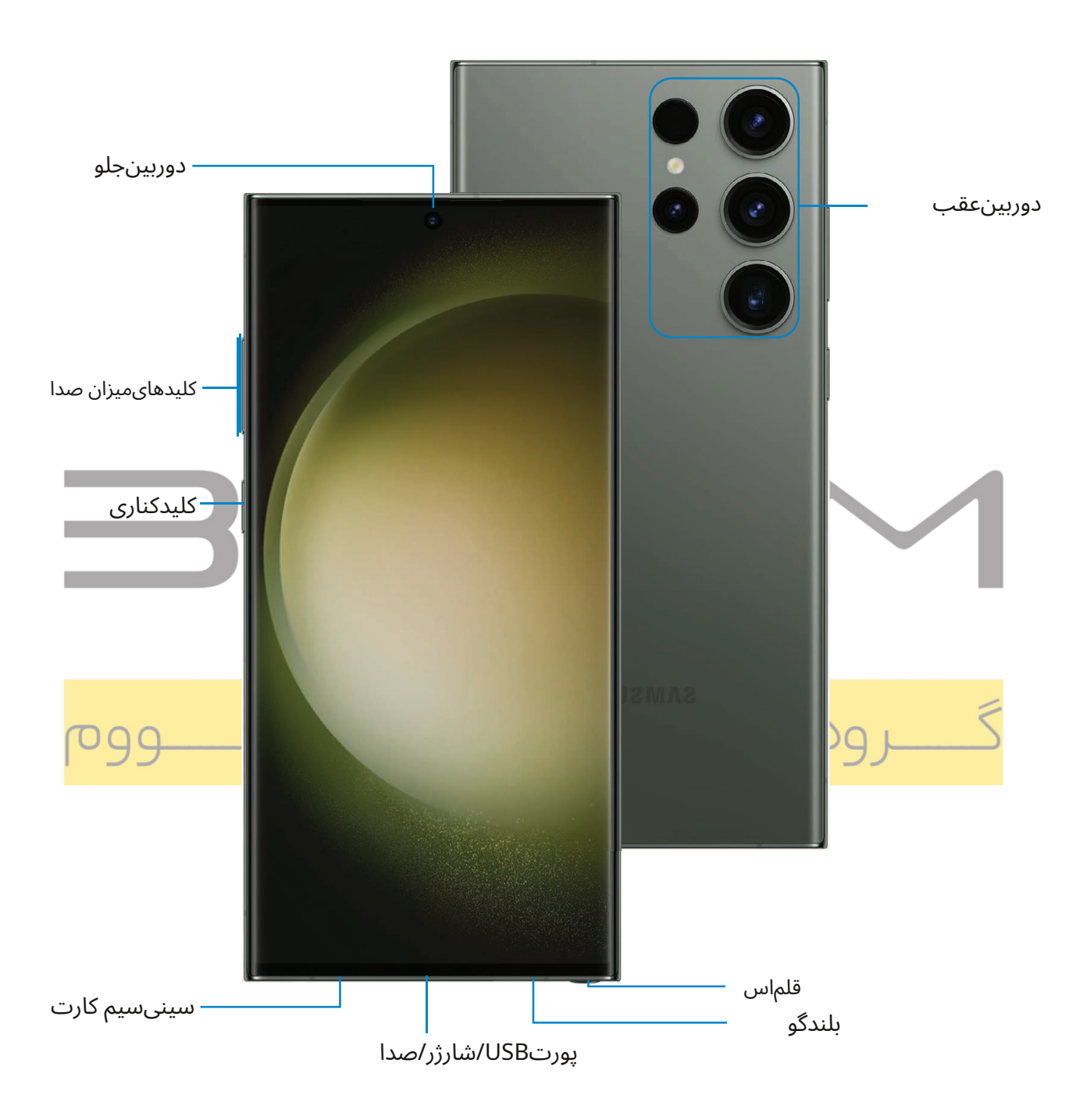

# Galaxy S23+

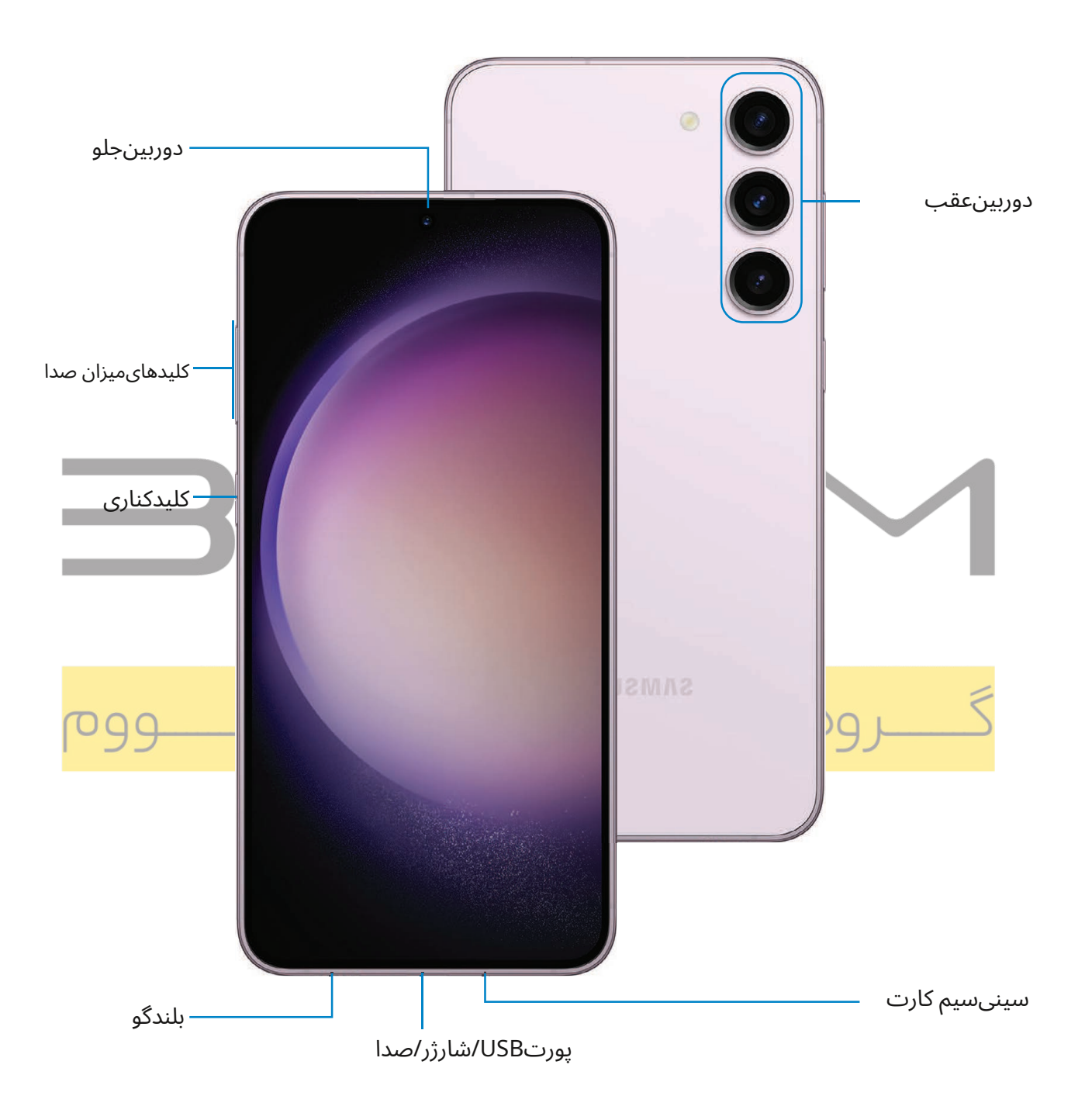

دستگاهخود را راه اندازی کنید

حفظمقاومت در برابر آب و گرد و غبار اباتری را شارژ کنید اشتراک برق بی سیم

دستگاهشما از یک سیم کارت نانو استفاده می کند. ممکن است یک سیم کارت از قبل نصب شده باشد، یا ممکن است بتوانیداز سیم کارت قبلی خود استفاده کنید. نشانگرهای شبکه برای سرویس 5G بر اساس مشخصات ارائه دهنده خدماتو در دسترس بودن شبکه شما است. برای جزئیات بیشتر با ارائه دهنده خدمات خود تماس بگیرید.

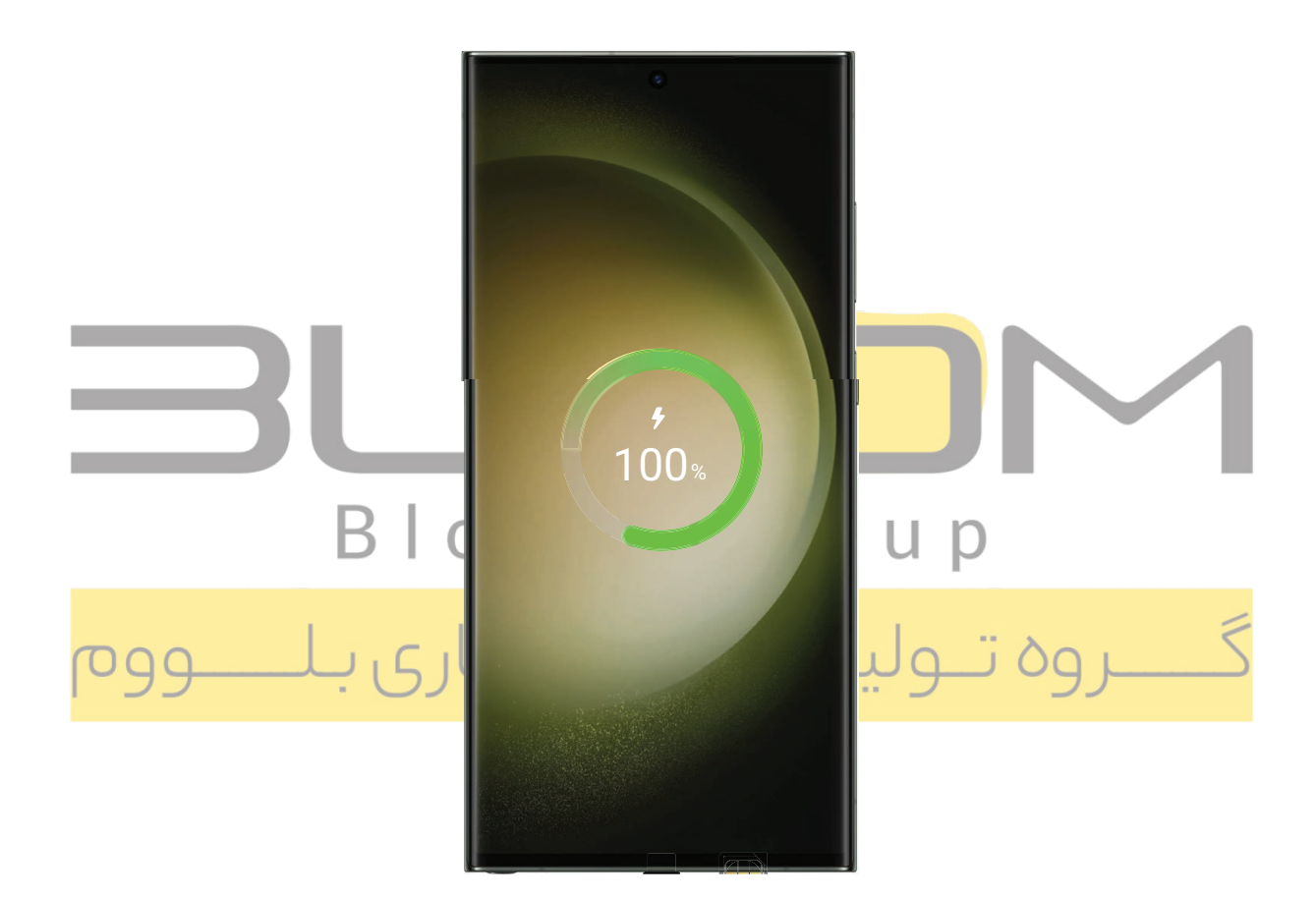

-برای مقاومت در برابر گرد و غبار و آب است. برای حفظ ویژگی هایدستگاه خود در برابر آب و مقاوم در برابر گرد و غبار، مطمئن شوید که دهانه های سینی سیم کارت عاریاز گرد و غبار و آب باشد و سینی قبل از قرار گرفتن در معرض مایعات به طور ایمن در آن قرار داده شده باشد.

### شروعكردن

# حفظمقاومت در برابر آب و گرد و غبار

**احتیاط**برای جلوگیری از برق گرفتگی و آسیب به دستگاه خود، دستگاه را هنگامی که خیس است یا در محلی که <sup>)</sup> ممکناست خیس شود شارژ نکنید. هنگام شارژ، دستگاه، شارژر یا سیم ها را با دست خیس کار نکنید.

دستگاهدر هیچ شرایطی در برابر گرد و غبار و آسیب آب نفوذناپذیر نیست. مهم است که تمام محفظه ها محکم بسته شوند.

برایجلوگیری از آسیب به دستگاه و حفظ عملکرد مقاومت در برابر گرد و غبار و آب، این نکات را به دقت دنبال کنید:

- ∪ مقاومدر برابر آب بر اساس رتبه IP68، که غوطه ور شدن در آب شیرین را در عمق بیش از 1.5 متر آزمایش می کند یا آنرا برای بیش از 30 دقیقه زیر آب نگه می دارد. اگر دستگاه در معرض آب شیرین قرار گرفت، آن را با یک پارچه تمیز و نرمکاملاً خشک کنید. اگر در معرض مایعی غیر از آب شیرین قرار گرفت، با آب تازه بشویید و طبق دستور خشک کنید.
  - ب هروسیله ای که از محفظه ها یا پورت های قابل باز شدن استفاده می ک<mark>ن</mark>د باید این محفظه ها را محکم یا محکم بستهشود تا از ورود مایع به سیست<mark>م جلوگیری ش</mark>ود<mark>.</mark>
  - ∪ اگردستگاه در آب غوطه ور شده باشد یا میکروفون یا بلندگو خیس باشد، ممکن است در حین مکالمه صدا به وضوحشنیده نشود. پس از پاک کردن دستگاه با یک پارچه خشک، قبل از استفاده آن را کاملا خشک کنید.
  - ر دستگاهرا در معرض آب با فشار زیاد قرار ندهید. *د*ی تحسیاری بالسووم
  - ل اگردست<mark>گاه به زمین بیفتد یا ضربه ای دریافت کند، ممکن است ویژگی های مقاوم در برابر آب و گرد و غبار دست</mark>گاه آسیبببیند.
  - اگرگرد و غبار یا مواد خارجی وارد میکروفون، بلندگو یا گیرنده شود، ممکن است صدای دستگاه بی صدا شود یا برخی
     ازویژگی ها کار نکنند. اگر بخواهید گرد و غبار یا مواد خارجی را با یک جسم تیز پاک کنید، ممکن است دستگاه آسیب
     ببیندو ظاهر آن تحت تأثیر قرار گیرد.
  - ل اگرسوراخ دریچه هوا توسط یک وسیله جانبی پوشیده شده باشد، ممکن است صداهای ناخواسته در حین تماس یا پخشرسانه ایجاد شود.

**-ہُرٰ- توجهداشته باشید**مایعی غیر از آب شیرین ممکن است سریعتر وارد دستگاه شود. عدم شستشوی دستگاه در آبشیرین و خشک کردن آن طبق دستورالعمل ممکن است باعث شود دستگاه دچار مشکلات عملکردی یا زیبایی شود.

# باترىرا شارژ كنيد

دستگاهشما توسط یک باتری قابل شارژ تغذیه می شود.

-به توجهداشته باشید</mark>شارژر دیواری جدا فروخته می شود. فقط از شارژرها و کابل های مورد تایید سامسونگ استفادهکنید. برای جلوگیری از آسیب یا آسیب به دستگاه خود، از باتری ها، شارژرها یا کابل های ناسازگار، فرسوده یاآسیب دیده استفاده نکنید. استفاده از دستگاه های شارژ دیگر و باتری ها ممکن است تحت ضمانت نباشد و ممکناست باعث آسیب شود. برای اطلاعات بیشتر در مورد دستگاه خود، از جمله سازگاری با شارژ، لطفا ًمراجعه کنید samsung.com.

نکته</mark>در حین شارژ، دستگاه و شارژر ممکن است داغ شوند و شارژ را متوقف کنند. این معمولاً بر عملکرد طول عمر دستگاهتأثیر نمی گذارد و در محدوده عملکرد عادی دستگاه قرار دارد. شارژر را از دستگاه جدا کرده و منتظر بمانید تا دستگاهخنک شود. برای اطلاعات بیشتر مراجعه کنید

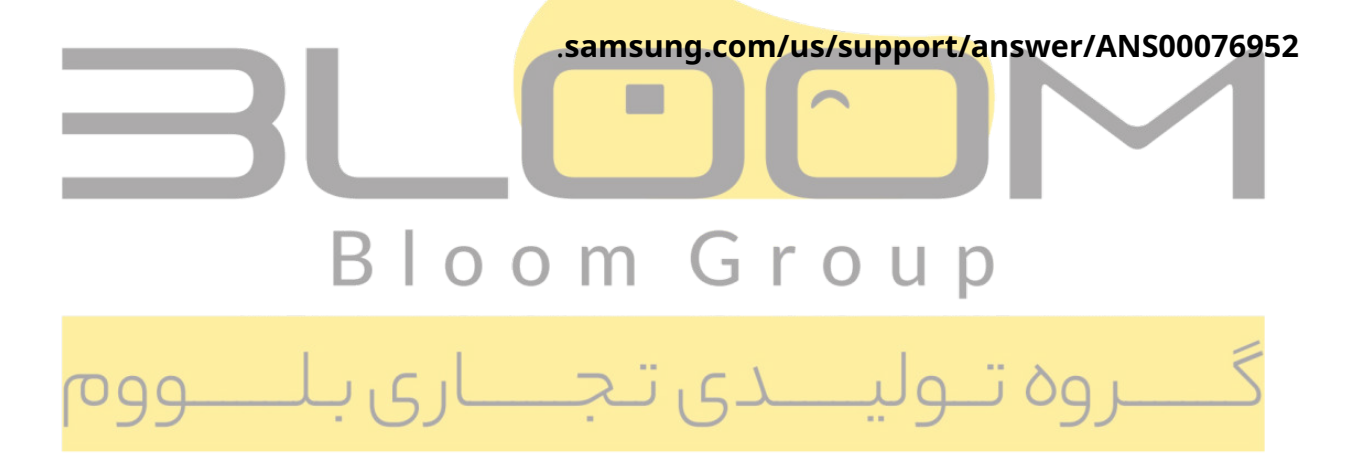

## اشتراکبرق بی سیم

دستگاههای سامسونگ سازگار خود را به صورت بی سیم با استفاده از تلفن خود شارژ کنید. برخی از ویژگی ها هنگاماشتراک گذاری برق در دسترس نیستند.

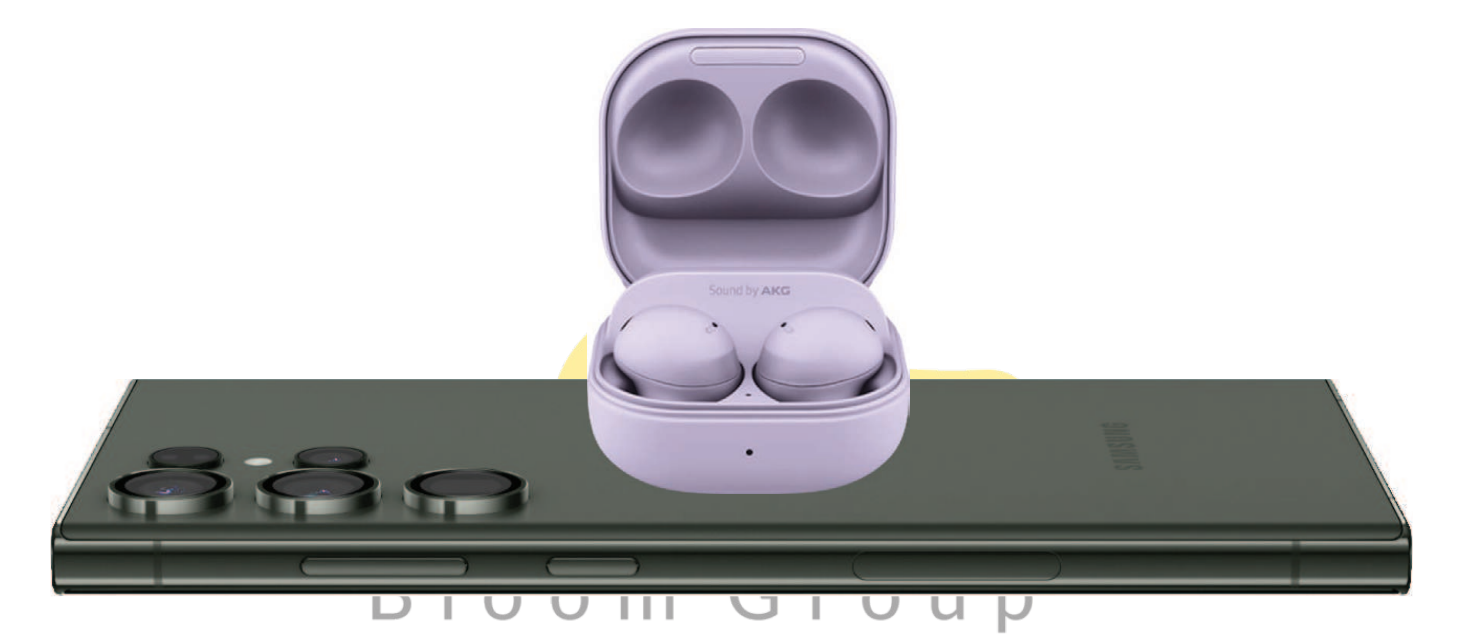

# 1.از تن<mark>ظیمات، روی ضربه بزنی</mark> مراقبتاز باتری و دستگاه>باتری>اشتراک برق بی سیم.

- 2.ضربه بزنید**محدودیت باتری**و درصدی را انتخاب کنید. وقتی دستگاهی که شارژ می کنید به این میزان شارژ رسید، اشتراک گذاریبرق بی سیم به طور خودکار خاموش می شود.
  - 3.برای روشن کردن قابلیت شارژ ضربه بزنید.
- 4.در حالی که گوشی رو به پایین است، دستگاه سازگار را در پشت گوشی قرار دهید تا شارژ شود. هنگام شروع شارژ، صدایاعلان یا لرزش ایجاد می شود.

-بن- توجهداشته باشیداشتراک گذاری برق بی سیم با اکثر دستگاه های دارای گواهی Qi کار می کند. برای اشتراک گذاریبه حداقل 30 درصد باتری نیاز دارد. سرعت و راندمان انرژی شارژ بسته به دستگاه متفاوت است. ممکن استبا برخی از لوازم جانبی، کاورها یا سایر دستگاه های سازنده کار نکند. اگر در اتصال مشکل دارید یا سرعت شارژکند است، پوشش هر دستگاه را بردارید.

برایبهترین نتایج هنگام استفاده از اشتراک گذاری برق بی سیم، لطفا ًتوجه داشته باشید:

- قبلاز استفاده از ویژگی، لوازم جانبی یا پوشش را بردارید. بسته به نوع لوازم جانبی یا پوشش، اشتراک برق بی سیمممکن است به درستی کار نکند.
- محلسیم پیچ شارژ بی سیم ممکن است بسته به دستگاه متفاوت باشد، بنابراین ممکن است لازم باشد محل قرارگیریرا برای برقراری اتصال تنظیم کنید. هنگامی که شارژ شروع می شود، یک اعلان یا لرزش رخ می دهد، بنابرایناعلان به شما کمک می کند تا متوجه شوید که اتصال برقرار کرده اید.
  - بستهبه محيط شبكه شما ممكن است خدمات دريافت تماس يا داده تحت تأثير قرار گيرد.
    - سرعتیا کارایی شارژ بسته به شرایط دستگاه یا محیط اطراف می تواند متفاوت باشد.
      - هنگامشارژ با اشتراک گذاری برق بی سیم از هدفون استفاده نکنید.

شروعبه استفاده ا<mark>ز دستگاه خود کنید</mark> دستگاهخود را روشن کنید|از Setup Wizard استفاده کنید|داده ها را از یک دستگاه قدیمی بیاورید|دستگاه خود را قفليا باز كنيد اتنظيمات كليد كناري احساب ما اتنظيم يست صوق اناويري خوار ناويري اصفحه اصلي خود را سفارشیکنید|قلم اس|بیکسبی|حالت ها و روال ها| سلامت دیجیتال و کنترل والدین|نمایشگر همیشه روشن| امنیتبیومتریک|چند پنجرہ ای|یانل های لبه|متن را وارد کنید لروہ پولیٹکی تجا

# دستگاهخود را روشن کنید

ازکلید کناری برای روشن کردن دستگاه خود استفاده کنید. اگر بدنه ترک خورده یا شکسته است از دستگاه استفاده نکنید. ازدستگاه فقط پس از تعمیر استفاده کنید.

رافشار داده و نگه دارید**سمت**کلید روشن کردن دستگاه

-🟠- نکته</mark>برای کسب اطلاعات بیشتر درباره خاموش کردن دستگاه خود از تنظیمات، روی ضربه بزنید در اخاموش کنیم. 😝 دیژگیهای پیشرفته>کلید کناری>چگونه گوشی خود را خاموش کنیم.

شروعكردن

**-بُرُ- توجهداشته باشید**بهترین عملکرد 5G به اتصال بهینه 5G و آنتن های بدون مانع (پشت دستگاه) نیاز دارد. برایدر دسترس بودن شبکه به ارائه دهنده خدمات مراجعه کنید. عملکرد 5G ممکن است تحت تأثیر یک کیس یاپوشش قرار گیرد.

## ازSetup Wizard استفاده کنید

اولینباری که دستگاه خود را روشن می کنید، Setup Wizard شما را از طریق اصول اولیه راه اندازی دستگاه خود راهنماییمی کند.

دستوراترا دنبال کنید تا یک زبان پیش فرض را انتخاب کنید، به Wi-Fi متصل شوید®شبکه، حساب ها را راه اندازی کنید،خدمات مکان را انتخاب کنید، درباره ویژگی های دستگاه خود بیاموزید و موارد دیگر.

# دادهها را از یک دستگاه قدیمی بیاورید

رادانلود کنید Smart Switch™برای انتقال مخاطبین، عکس <mark>ها، موس</mark>یقی، فیلم ها، پیام ها، یادداشت ها، تقویم ها و موارد دیگراز دستگاه قدیمی خود. Smart Switch می ت<mark>واند داده های شما را با</mark> استفاده از کابل USB، Wi-Fi یا رایانه منتقل کند.

بازديدكنيد**samsun</mark>g.com/smartswitchبراي ا<mark>طل</mark>اعا<mark>ت بيشتر</mark>** 

1.از تنظیمات، روی ضربه بزنی<mark>د}) حسابها و پشتیبان گیری>داده ها را از دستگاه قدیمی بیاورید</mark>.

2.دستورات را دنبال کنید و محتوا را برای انتقال انتخاب کنید.

گـــروه تـوليــدى تـجــارى بـلـــووم

شروعكردن

# دستگاهخود را قفل یا باز کنید

ازویژگی های قفل صفحه دستگاه خود برای ایمن سازی دستگاه خود استفاده کنید. به طور پیش فرض، دستگاه به طور خودکاربا تمام شدن زمان نمایشگر قفل می شود. برای اطلاعات بیشتر در مورد قفل صفحه، رجوع کنید بهصفحه قفل و امنیت.

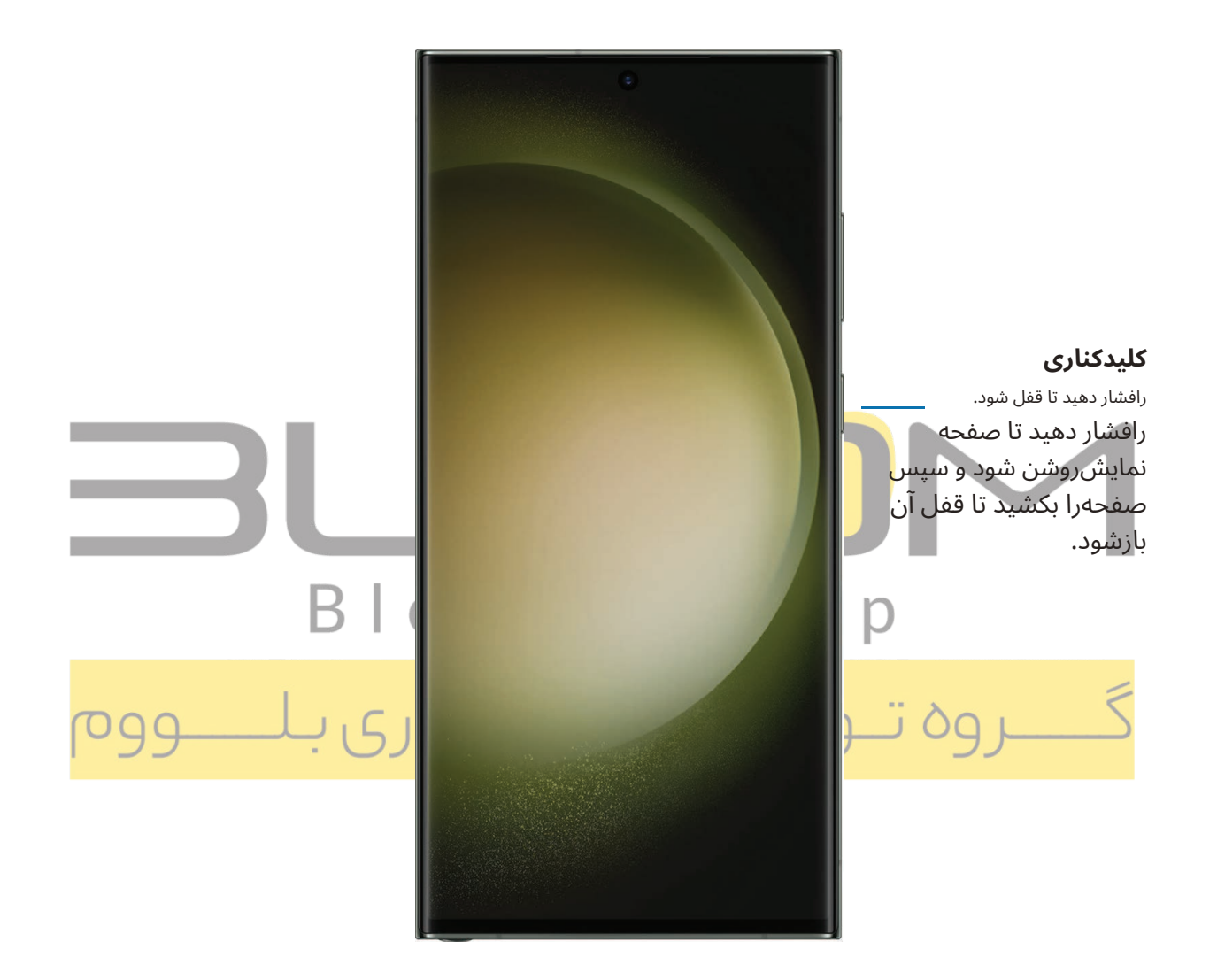

## تنظيماتكليد كنارى

میتوانید میانبرهای اختصاص داده شده به کلید Side را سفارشی کنید.

#### دوبارفشار دهید

انتخابکنید که با دوبار فشار دادن کلید کناری کدام ویژگی راه اندازی شود.

1.از تنظیمات، روی ضربه بزنی<mark>دی</mark> ویژگیهای پیشرفته>کلید کناری.

2.ضربه بزنید**دوبار فشار دهید**برای فعال کردن این ویژگی، روی یک گزینه ضربه بزنید:

- 🗉 دوربینراه اندازی سریع (پیش فرض)
  - ل برنامەرا باز كنيد

#### رافشار دهید و نگه دارید

انتخابکنید که با فشار دادن و نگه داشتن کلید Side کدا<mark>م ویژگی راه اندا</mark>زی شود.

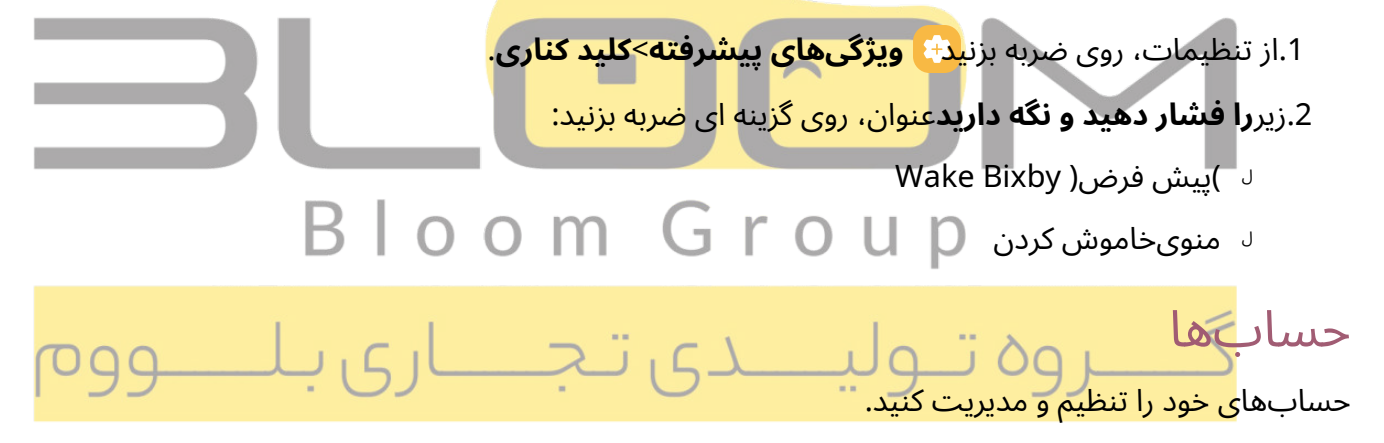

-۲۰۰۲ نکته</mark>حساب ها ممکن است از ایمیل، تقویم، مخاطبین و سایر ویژگی ها پشتیبانی کنند. برای اطلاعات بیشتربا ارائه دهنده خدمات خود تماس بگیرید.

شروعكردن

#### یکحساب Google اضافه کنید

برایدسترسی به فضای ذخیره سازی Google Cloud، برنامه های نصب شده از حسابتان و استفاده کامل از Android دستگاهتان،وارد حساب Google خود شوید.™ویژگی ها

وقتیبه حساب Google Device Protection وارد می شوید و یک صفحه قفل تنظیم می کنید، Google Device Protection فعال می شود.این سرویس هنگام بازنشانی به تنظیمات کارخانه به اطلاعات حساب Google شما نیاز دارد. برای اطلاعات بیشتر،نگاه کنیدGoogle Play Protect.

> 1.از تنظیمات، روی ضربه بزنی<mark>دی حسابها و پشتیبان گیری>مدیریت حساب ها</mark>. 2.ضربه بز<del>نی<mark>د اضافهکردن حساب>گوگل</mark>.</del>

## یکحساب سامسونگ اضافه کنید

برایدسترسی به محتوای انحصاری سامسونگ و استفاده کامل از برنامه های سامسونگ، وارد حساب سامسونگ خود شوید.

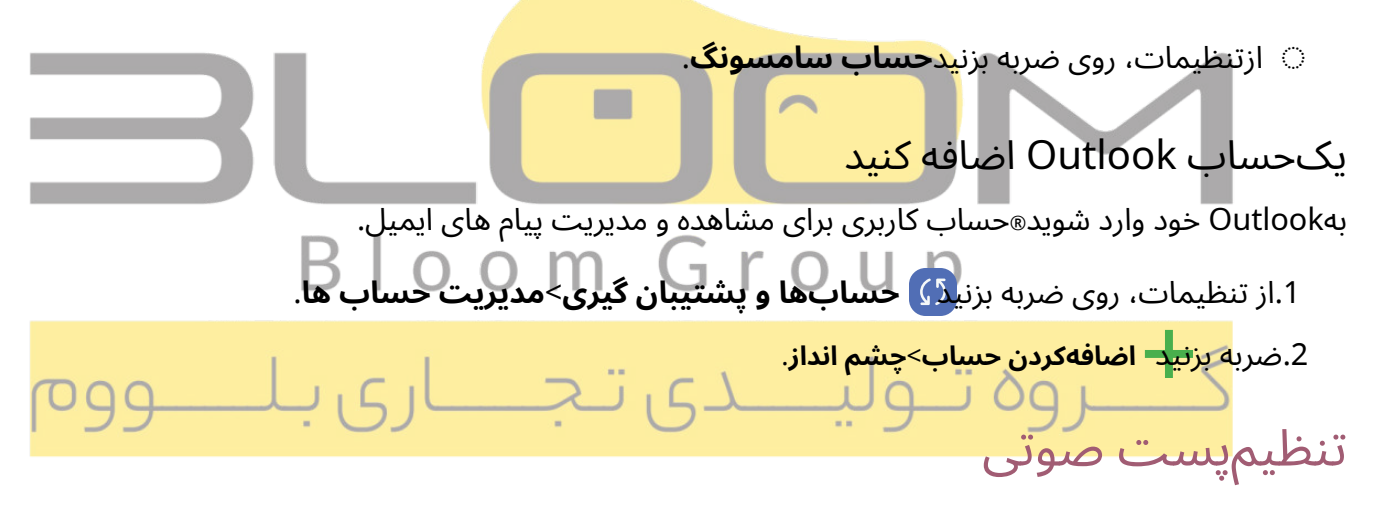

هنگامیکه برای اولین بار به آن دسترسی پیدا می کنید، می توانید سرویس پست صوتی خود را تنظیم کنید. از طریق برنامه Phone می توانیدبه پست صوتی دسترسی داشته باشید. گزینه ها ممکن است بسته به ارائه دهنده خدمات متفاوت باشد.

1.از **کا تلفن**را لمس کنید و نگه دارید

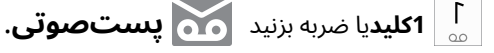

2.برای ایجاد رمز عبور، ضبط تبریک و ضبط نام خود، آموزش را دنبال کنید.

# ناوبری

ضربهبزنيد

یکصفحه نمایش لمسی بهترین واکنش را به لمس ملایم از روی پد انگشت شما یا قلم خازنی نشان می دهد. استفاده از نیرویبیش از حد یا جسم فلزی بر روی صفحه نمایش لمسی ممکن است به سطح صفحه نمایش آسیب برساند و آسیب آنمشمول گارانتی نخواهد بود.

ال برای بزرگ نمایی یا کوچک نمایی روی یک تصویر دوبار ضربه بزنید.

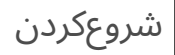

انگشتخود را بکشید

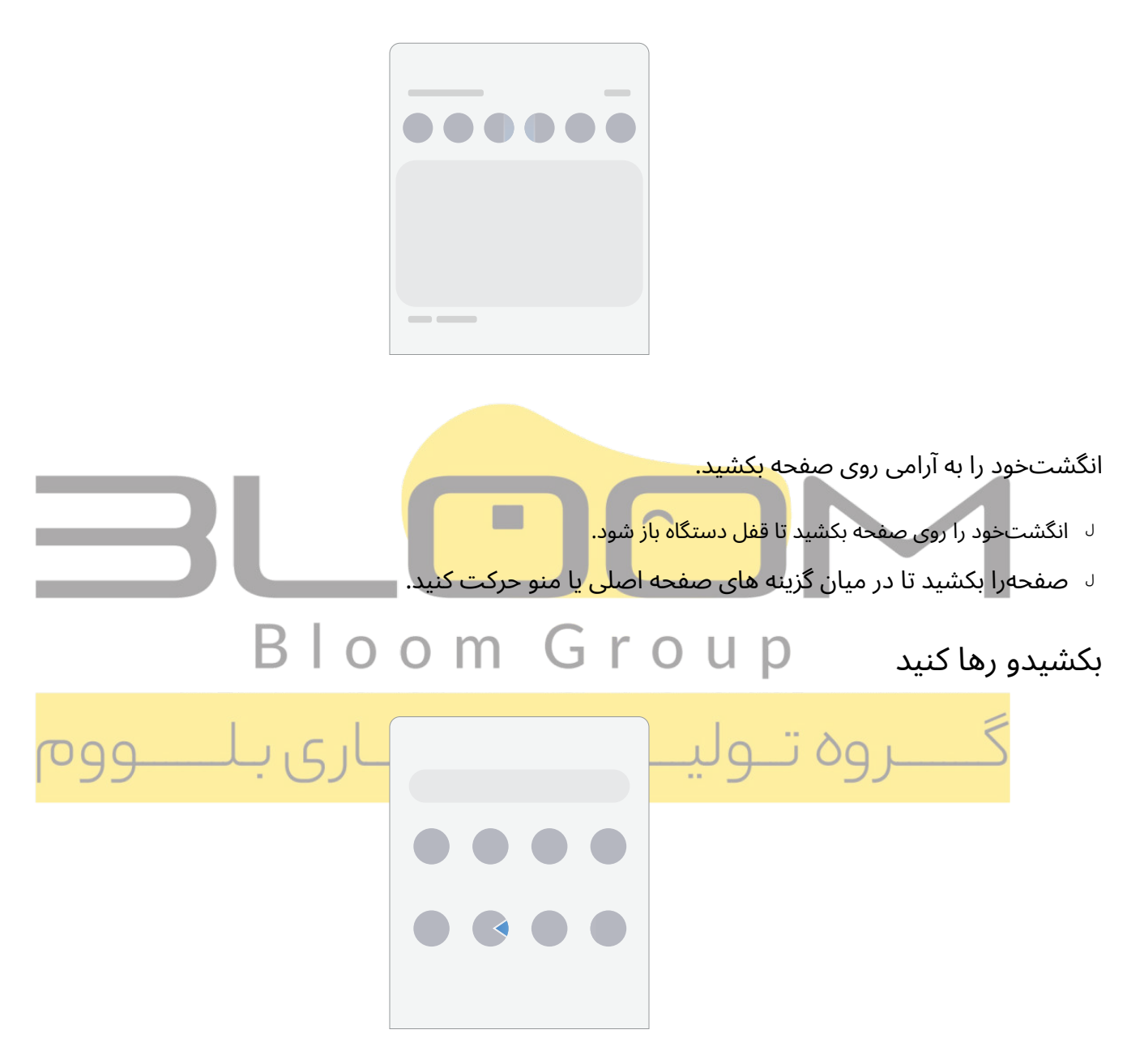

یکمورد را لمس کرده و نگه دارید و سپس آن را به مکان جدید منتقل کنید.

🗉 میانبربرنامه را بکشید تا آن را به صفحه اصلی اضافه کنید.

🗉 یکویجت را بکشید تا آن را در یک مکان جدید قرار دهید.

شروعكردن

بزرگنماییو کوچکنمایی

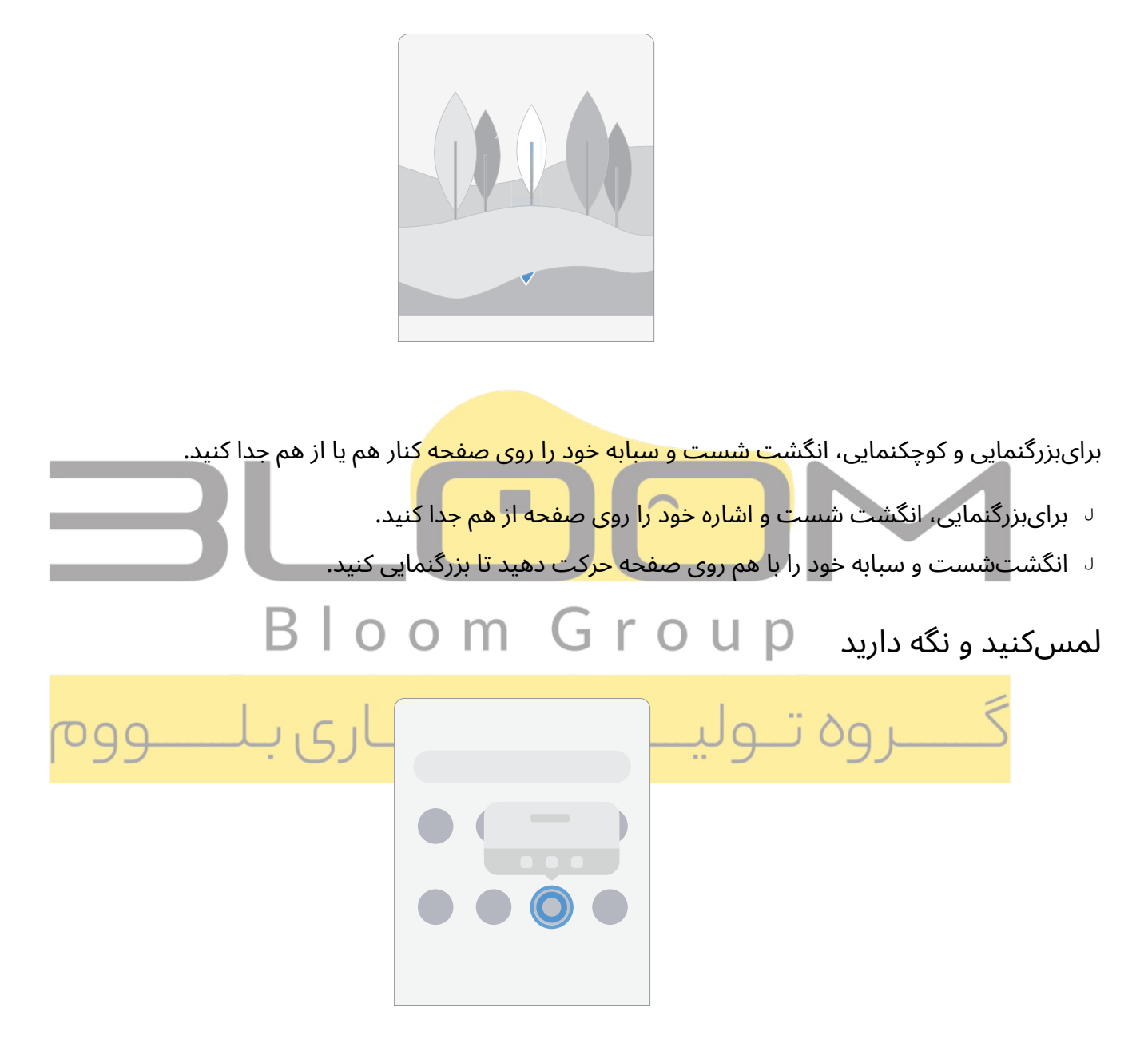

مواردرا لمس کنید و نگه دارید تا فعال شوند.

- 🗉 یکفیلد را لمس کنید و نگه دارید تا یک منوی بازشو از گزینه ها نمایش داده شود.
  - 🗉 برایسفارشی کردن صفحه اصلی یک صفحه اصلی را لمس کنید و نگه دارید.

## دکمههای ناوبری

برای پیمایش سریع از دکمه های پایین صفحه استفاده کنید.

1.از تنظیمات، روی ضربه بزنی<mark>نیک نمایش>نوار ناوبری>دکمه ها</mark>.

2.روی گزینه ای در زیر ضربه بزنید**سفارش دکمه**برای انتخاب نمادهای Back و Recent apps در کدام سمت صفحهنمایش داده شود.

## حركاتناوبرى

دکمههای ناوبری را در پایین صفحه پنهان کنید تا تجربه ای بدون مانع از صفحه نمایش داشته باشید. به جای آن انگشت خودرا برای پیمایش دستگاه خود بکشید.

1.از تنظیمات، روی ضربه بزنی<mark>نیک نمایش>نوار ناوبری>حرکات تند کشیدن</mark>برای فعال کردن ویژگی

2.روی گزینه ای برای سفارشی کردن ضربه بزنید:

- ل **گزینههای بیشتر**: نوع ژ<mark>ست و حساسیت را انتخاب کنید.</mark>
- ر ا**شارهژست:** خطوط را د<mark>ر پایین صفح</mark>ه نم<mark>ایش می دهد که</mark> هر حرکت صفحه نمایش در آن قرار دارد.
- هنگامیکه اشاره پنهان است، برنامه ها را تغییر دهید: وقتی اشاره اشاره غیرفعال است، وقتی این گزینهفعال است، همچنان می توانید با استفاده از اشاره بین برنامه ها جابه جا شوید.
  - ر **نمایشدکمه برای پنهان کردن صفحه کلید**: نمادی را در گوشه سمت راست پایین صفحه نمایش دهید تا وقتیدستگاه در حالت عمودی است، صفحه کلید را پنهان کنید.
    - ل **ژست هارا با S Pen مسدود کنید**: از ایجاد حرکات ناوبری توسط S Pen جلوگیری کنید (فقط S23 Ultra S23 Gen (Galaxy).

# صفحهاصلی خود را سفارشی کنید

صفحهاصلی نقطه شروع برای پیمایش دستگاه شما است. می توانید برنامه ها و ویجت های مورد علاقه تان را در اینجا قراردهید، علاوه بر تنظیم صفحه های اصلی اضافی، حذف صفحه ها، تغییر ترتیب صفحه ها و انتخاب صفحه اصلی.

نمادهایبرنامه|کاغذ دیواری|تم ها|نمادها|ابزارک ها|تنظیمات صفحه اصلی|حالت آسان| نوار وضعیت|پنل اطلاع رسانی|تنظیمات سریع

#### نمادهایبرنامه

ازنمادهای برنامه برای راه اندازی یک برنامه از هر صفحه اصلی استفاده کنید.

🔘 ازبرنامه ها، نماد برنامه را لمس کرده و نگه دارید و روی ضربه بزنید

#### 井 بەصفحە اصلى اضافە كنيد.

🔟 حذفکنید.

#### برایحذف یک نماد:

🔅 ازصفحه اصلی، نماد برنامه را لمس کرده و نگه دارید و سپس روی ضربه بزنید

### کاغذدیواری

باانتخاب تصویر، ویدیو یا کاغذدیواری از پیش بارگذاری شده، ظاهر صفحه اصلی و قفل را تغییر دهید.

- 1.از یک صفحه اصلی، صفحه را لمس کرده و نگه دارید و سپس روی ضربه بزنید 2.روی یکی از منوهای زیر برای تصاویر پس زمینه موجود ضربه بزنید: • برایویرایش تصاویر روی صفحه قفل و صفحه اصلی ضربه بزنید.
  - تصاویرپس زمینه را تغییر دهید: از بین گزینه های مختلف کاغذدیواری انتخاب کنید، یا موارد بیشتری را ازGalaxy Themes دانلود کنید.
     پالترنگ: یک پالت بر اساس رنگ ها را از کاغذ دیواری خود انتخاب کنید.
    - هنگامیکه حالت تاریک روشن است، کاغذ دیواری کم رنگ: فعال کنید تا حالت تاریک را روی کاغذدیواری خود اعمالکنید.

#### تمها

تمیتنظیم کنید که روی صفحه اصلی و صفحه قفل، تصاویر پس زمینه و نمادهای برنامه اعمال شود.

- 1.از یک صفحه اصلی، صفحه را لمس کرده و نگه دارید. 2.ضربه بزن<mark>یک</mark> **تمها**و روی یک تم ضربه بزنید تا پیش نمایش و دانلود کنید. 3.ضربه بز<del>نید</del> **منو** > وسایلمن>تم هابرای دیدن تم های دانلود شده
- 4.روی یک تم ضربه بزنید و سپس ضربه بزنید**درخواست کنید**برای اعمال تم انتخاب شده

#### نمادها

مجموعهآیکون های مختلف را برای جایگزینی نمادهای پیش فرض اعمال کنید.

- 1.از یک صفحه اصلی، صفحه را لمس کرده و نگه دارید.
- <sub>-ضربه بزنید</sub> 🖓 **تمها>نمادها**و روی نماد تنظیم شده برای پیش نمایش و دانلود آن ضربه بزنید.
  - <sub>:ضربه بزنید</sub> 🔂 منو>وسایل من>نمادهابرای دیدن نمادهای دانلود شده

4.روی یک نماد ضربه بزنید و سپس ضربه بزنید**درخواست کنید**برای اعمال مجموعه نمادهای انتخاب شده.

## ابزارکها

برایدسترسی سریع به اطلاعات یا برنامه ها، ویجت ها را به صفحه اصلی خود اضافه کنید.

- 1.از یک صفحه اصلی، صفحه را لمس کرده و نگه دارید.
- 2.ضربه بز<mark>يب</mark>ح **ابزارکها**و سپس روی يک مجموعه ويجت ضرب<mark>ه بزنيد</mark> تا باز شود.
- 3.انگشت خود را به ویجتی که می خواهید به صفحه ا<mark>صلی اضافه کنید بکش</mark>ید و روی ضربه بزنید**اضافه کنید**.

## ویجتها را سفارشی کنید

هنگامیکه یک ویجت را اضافه کردید<mark>، می توانید مکان قرارگیری و نحو</mark>ه عملکرد آن را سفارشی کنید.

## Bloom Group ازیک صفحه اصلی، یک ویجت را لمس کرده و نگه دارید و روی گزینه ای ضربه بزنید:

• 🕂 **پشتهایجاد کنید**: ویجت های دیگر با همان اندازه را برای چیدن در همان مکان روی صفحه اضافه کنید

- 📊 **حذفکنید**: یک ویجت را از صفحه خود حذف کنید.
- 🐼 تنظیمات: عملکرد یا ظاهر ویجت را سفارشی کنید.
- 👘 **اطلاعاتبرنامه**: استفاده از ویجت، مجوزها و موارد دیگر را مرور کنید.

#### تنظيماتصفحه اصلى

صفحهاصلی و برنامه های خود را سفارشی کنید.

1.از یک صفحه اصلی، صفحه را لمس کرده و نگه دارید.

- 2.ضربه بز**یدی تنظیمات**برای سفارشی کردن:
- طرحصفحه اصلی: دستگاه خود را طوری تنظیم کنید که صفحه اصلی و برنامه های جداگانه یا فقط
   یکصفحه اصلی که همه برنامه ها در آن قرار دارند داشته باشد.
- شبکهصفحه اصلی: یک طرح بندی را برای تعیین نحوه چیدمان نمادها در صفحه اصلی انتخاب کنید.
- شبکهصفحه نمایش برنامه ها: برای تعیین نحوه چیدمان نمادها در صفحه برنامه ها، یک طرح بندی انتخابکنید.
  - شبکهپوشه: برای تعیین نحوه چیدمان پوشه ها یک طرح بندی انتخاب کنید.
- **صفحهرسانه را به صفحه اصلی اضافه کنید**: وقتی فعال است، از صفحه اصلی به سمت راست بکشید تاصفحه رسانه نمایش داده شود. برای مشاهده خدمات رسان<mark>ه</mark> ای موجود، ضربه بزنید.
  - نمایشدکمه صفحه برنامه ها در صفحه اصلی: برای دسترسی آسان به صفحه برنامه ها دکمه ای را به صفحهاصلی اضافه کنید.
    - قفلکردن طرح صفحه اصلی: از حذف یا تغییر مکان موارد در صفحه اصلی جلوگیری کنید. BloomGroup

و برنامههای جدید را به صفحه اصلی اضافه کنید: برنامه های تازه دانلود شده را به صورت خودکار به مفحهاصلی اضافه کنید. و است کر کی ترجیب از کی بیاست ۲۹۹۹

- برنامهها را در صفحه اصلی و برنامه ها پنهان کنید: برنامه هایی را برای پنهان کردن از صفحه اصلی و صفحهبرنامه انتخاب کنید. برای بازیابی برنامه های مخفی به این صفحه بازگردید. برنامه های مخفی هنوز نصبشده اند و می توانند به عنوان نتایج در جستجوهای Finder ظاهر شوند.
  - نشانهای نماد برنامه: فعال کردن نشان ها در برنامه های دارای اعلان های فعال. شما همچنین می توانیدسبک نشان را انتخاب کنید.
- برایپانل اعلان، انگشت خود را به پایین بکشید: برای باز کردن Notification این ویژگی را فعال کنید
   باکشیدن انگشت به پایین در هر نقطه از صفحه اصلی، پانل را لمس کنید.
- چرخشبه حالت افقی: هنگامی که جهت دستگاه شما از عمودی به افقی تغییر می کند، صفحه اصلی را به طورخودکار بچرخانید.
  - دربارهصفحه اصلی: مشاهده اطلاعات نسخه.
  - باما تماس بگیرید: از طریق اعضای سامسونگ با پشتیبانی سامسونگ تماس بگیرید.

```
شروعکردن
```

#### نواروضعيت

نواروضعیت اطلاعات دستگاه را در سمت راست و هشدارهای اعلان را در سمت چپ ارائه می دهد.

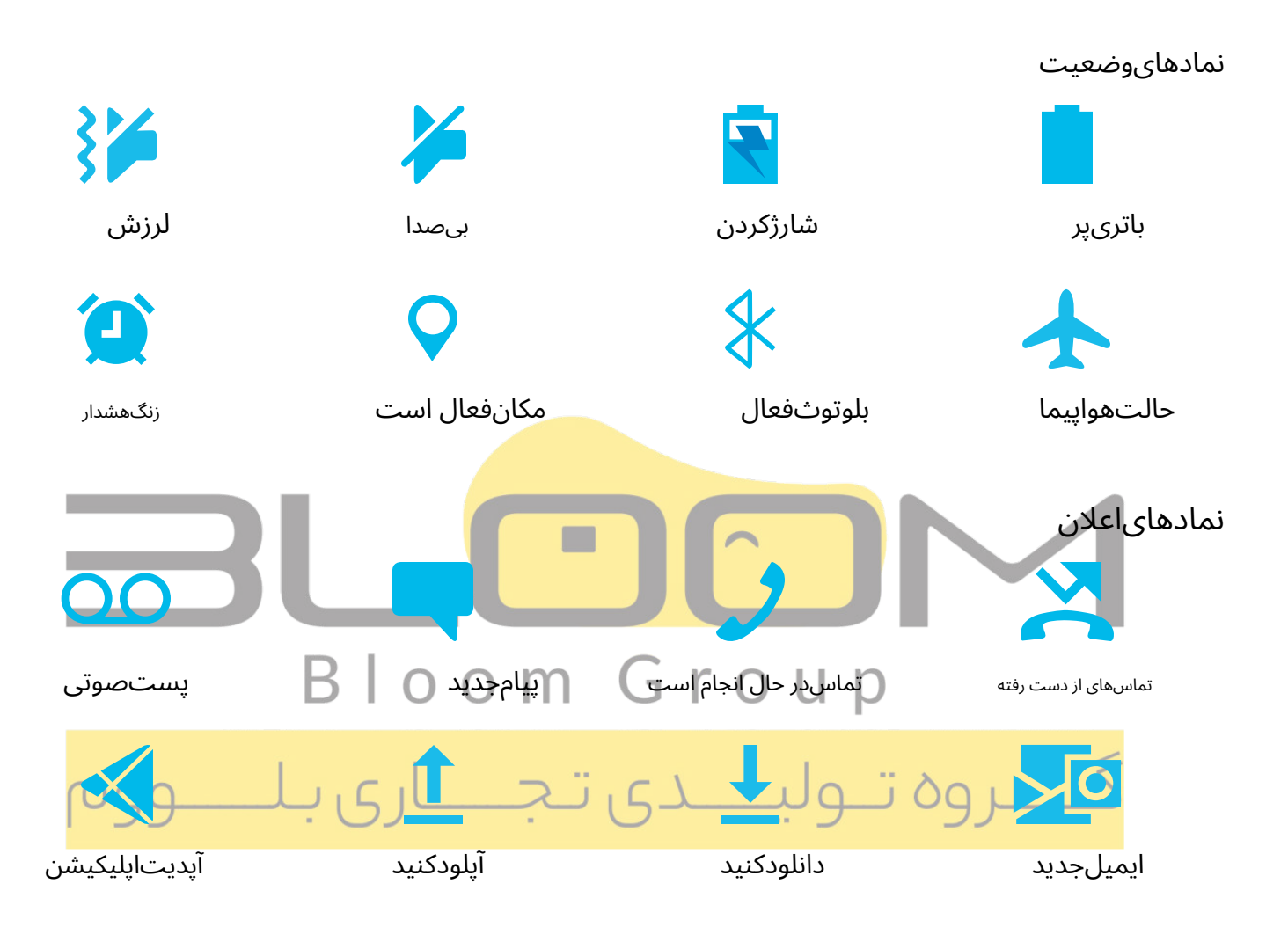

گزینههای نمایش را برای نوار وضعیت پیکربندی کنید.

**نکته**از تنظیمات سریع، روی ضربه بزنید**گزینه های بیشتر>نوار وضعیت**برای پیکربندی تنظیمات برای آمار انواراعلان های ما

شروعكردن

- برایپاک کردن همه اعلان ها، روی ضربه بزنیدپاک کردن.
- برای سفارشی کردن اعلان ها، روی ضربه بزنید **تنظیمات اعلان**.

2.از پایین صفحه به سمت بالا بکشید یا ضربه بزنید**برگشت**برای بستن پانل ا**ی**لان.

#### تنظيماتسريع

پانلاعلان دسترسی سریع به عملکردهای دستگاه را با استفاده از تنظیمات سریع فراهم می کند. نمادهای زیر رایج ترین تنظیماتموجود در تنظیمات سریع را نشان می دهد. رنگ آیکون ها در صورت فعال و غیرفعال شدن تغییر می کند. ممکناست تنظیمات دیگری در دستگاه شما موجود باشد.

1.نوار وضعیت را به پایین بکشید تا پانل اعلان نمایش داده شود.

2.برای نمایش تنظیمات سریع، دوباره از بالای صفحه به پایین بکشید.

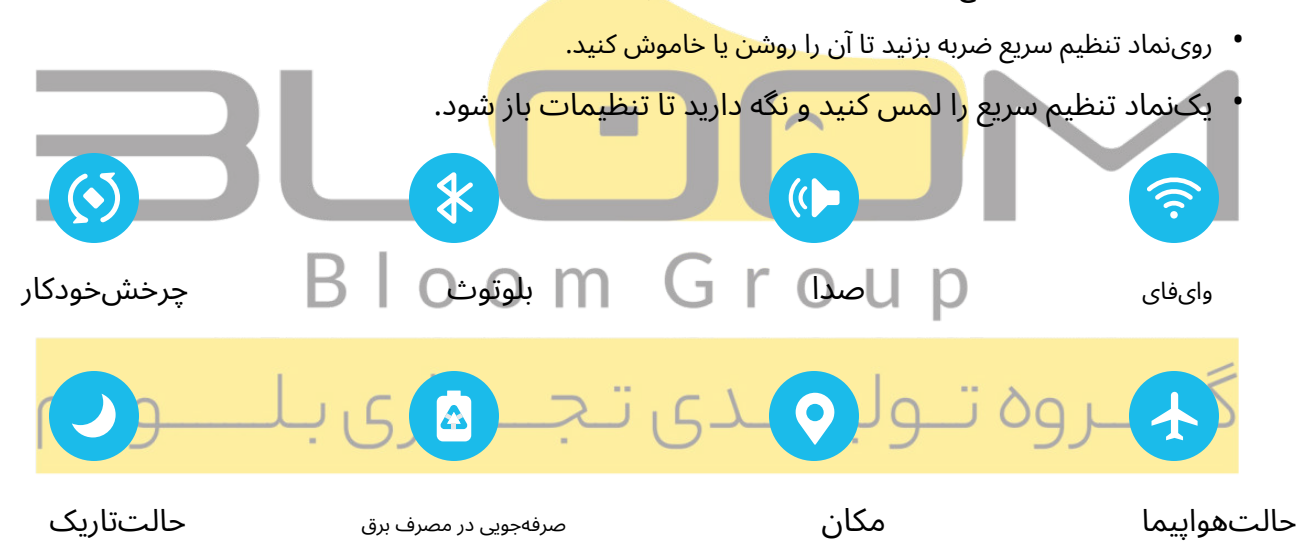

#### نمایهوا

برایپیش نمایش محتوا یا مشاهده اطلاعات مربوط به یک مورد روی صفحه، S Pen را روی صفحه نگه دارید. ویژگی های نمایهوایی زیر در دسترس هستند:

- · پیشنمایش یک پیام ایمیل قبل از باز کردن آن.
- پیشنمایش محتویات یک آلبوم عکس یا بزرگنمایی یک عکس.
- · یکویدیو را پیش نمایش کنید و با نگه داشتن ماوس روی خط زمانی به یک صحنه خاص بروید.
  - نامیا توضیحات یک نماد یا یک دکمه را مشاهده کنید.

**-بُرُ- توجهداشته باشید**عملکرد پیش نمایش تنها زمانی در دسترس است که نشانگر S Pen روی صفحه یک رنگ ثابت باشد.

#### اقداماتهوایی

قلمS می تواند برای انجام عملکردهای از راه دور با استفاده از دکمه و حرکات یا ژست ها استفاده شود. می توانید میانبرهاییرا برای برنامه های مور<mark>د علاقه تان تنظیم کنید، روی صفحه های</mark> دستگاهتان پیمایش کنید، اقدامات کامل را انجامدهید، و موارد دیگر.

ویژگیکنترل از راه دور قلم S تنها توسط قلم های S مورد تأیید سامسونگ با بلوتوث کم مصرف (BLE) پشتیبانی می شود. اگرS Pen بیش از حد از دستگاه فاصله داشته باشد، یا اگر تداخلی وجود داشته باشد، S Pen از دستگاه جدا می شود. Pen S باید متصل باشد تا عملیات Air عمل کند.

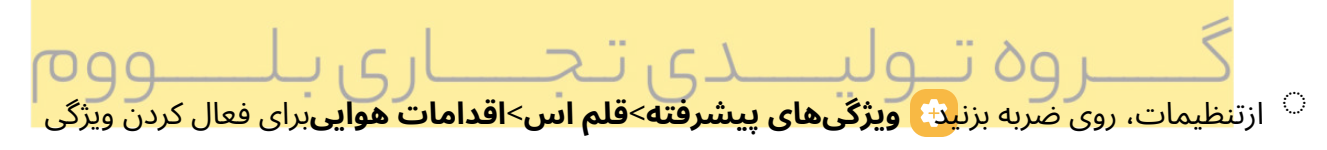

#### میانبردکمه S Pen را نگه دارید

هنگامیکه دکمه S Pen را فشار داده و نگه می دارید، میانبر تنظیم کنید. به طور پیش فرض، این گزینه برای راه اندازی برنامهدوربین تنظیم شده است.

1.از تنظیمات، روی ضربه بزنی<mark>دی ویژگیهای پیشرفته>قلم اس>اقدامات هوایی</mark>.

2.ضربه بزنید**دکمه Pen را فشار داده و نگه دارید**و برای فعا**ل کر**دن این ویژگی ضربه بزنید.

هرجا اقدامات

.یابرنامه ها باشد S Pen در حین انجام یکی از حرکات زیر قابل دسترسی هستند: بالا، پایین، چپ، راست یا تکان دادن. از هرصفحه ای قابل دسترسی است و می تواند شامل ناوبری، ویژگی های S Pen کنش ها میانبرهای قابل تنظیمی هستند کهبا نگه داشتن دکمه Anywhere

| ژست                                                                        | اقدام                                                     |
|----------------------------------------------------------------------------|-----------------------------------------------------------|
| ازچپ به راست                                                               | برگشت                                                     |
| راستبه چپ                                                                  | 🗲 اخير                                                    |
| بالاو پايين                                                                | مفحهاصلی                                                  |
| پايينو بالا                                                                | انتخاب هوشمند                                             |
| Bloom C                                                                    |                                                           |
| فته>قلم اس>اقدامات هوایی.                                                  | 1.از تنظیمات، روی ضربه بزنی <mark>د) ویژگیهای پیشر</mark> |
| سفارشی کردن میانبر <mark>اری با ـــــــــــــــــــــــــــــــــــ</mark> | 2.روی نماد ژست زیر ضربه بزنید <b>هر جا اقدامات</b> برای   |

#### اقداماتبرنامه

میتوانید از S Pen خود برای انجام اقدامات خاصی در برنامه های خاص استفاده کنید.

1.از تنظیمات، روی ضربه بزنی<mark>نی</mark> ویژگیهای پیشرفته>قلم اس>اقدامات هوایی.

2.برای مشاهده میانبرهای موجود، روی یک برنامه ضربه بزنید.

3.برای فعال کردن میانبرها هنگام استفاده از آن برنامه، ضربه بزنید.

#### اقداماتكلى برنامه

هنگاماستفاده از دوربین و برنامه های رسانه ای که در لیست عملکرد برنامه مشخص نشده اند، می توانید برخی از اقداماتکلی را سفارشی کنید.

1.از تنظیمات، روی ضربه بزنی<mark>نی ویژگیهای پیشرفته>قلم اس>اقدامات هوایی</mark>.

2.زیر**اقدامات کلی برنامه**، روی یک عمل برای تغییر آن ضربه بزنید.

صفحهخاموش كردن يادداشت

شمامی توانید یادداشت ها را بدون روشن کردن صفحه بنویسید. تنظیم یادداشت خاموش صفحه باید فعال باشد. برایاطلاعات بیشتر، نگاه کنیدتنظیمات S Pen را پیکربندی کنید.

1.قلم S Pen را در حالی که صفحه خاموش است جدا کرده و روی صفحه بنویسید.

2.برای سفارشی کردن یادداشت خود، روی گزینه ای ضربه بزنید:

- 🔵 **رنگ**: رنگ قلم را تغییر دهید.
- 🚫 **تنظیماتقلم:** برای استفاده از ابزار قلم ضربه بزنید. برای تنظیم ضخامت خط، دوباره ضربه بزنید.
  - 🚫 **پاککن**: برای استفاده از ابزار پاک کن ضربه بزنید. برای پاک کردن همه، دوباره ضربه بزنید.

3.ضربه بزنید**ذخیره کنید**برای ذخیره یادداشت خود در برنامه Samsung Notes.

-۲۰۰۲ نکته</mark>اگر S Pen قبلاً از دستگاه خارج شده است، دکمه را فشار دهید**قلم اس** را فشار دهید و روی صفحه ضربهبزنید تا زمانی که صفحه خاموش است، یادداش<mark>تی شروع</mark> شود.

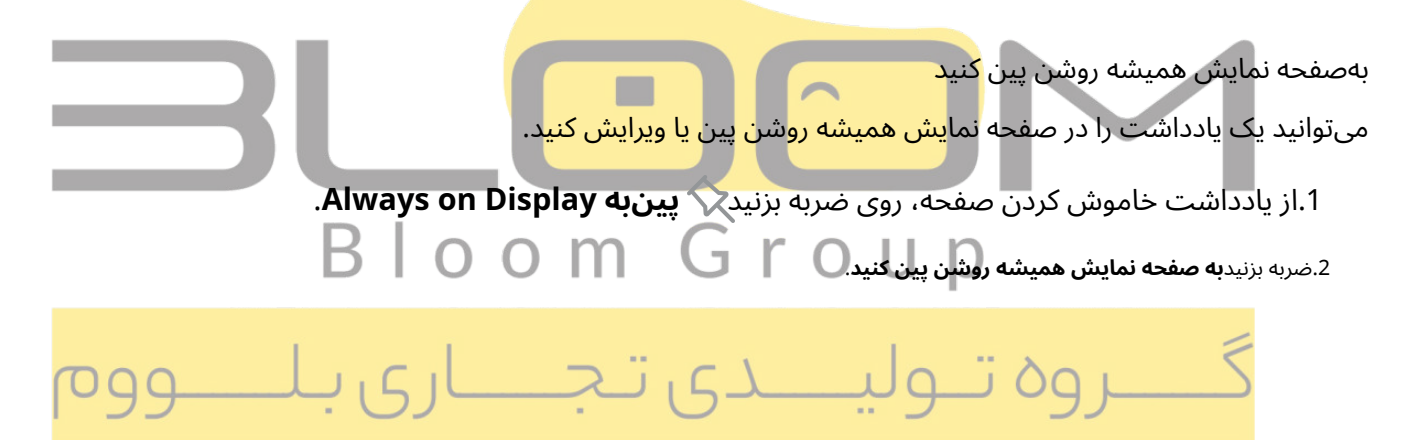

شروعکردن

- 🤃 **انتخابهوشمند**: اطراف ناحیه ای از صفحه را بکشید تا در برنامه گالری جمع آوری شود.
  - 🔕 **نوشتنروی صفحه**: اسکرین شات بگیرید و روی آنها بنویسید یا بکشید.
  - 🚫 **پیامهای زنده**: یک پیام متحرک کوتاه با طراحی یا نوشتن با S Pen ایجاد کنید.
  - ۰ 💽 AR Doodle: با استفاده از ویژگی دوربین AR، doodleهای تعاملی را ترسیم کنید.
- 🚱 **ترجمهکنید**.را روی یک کلمه نگه دارید تا ترجمه آن را به زبان دیگری ببینید و به تلفظ آن گوش دهید S Pen :
  - 🔥 PENUP: از قلم S برای طراحی، رنگ آمیزی، ویرایش و اشتراک گذاری طرح های زنده استفاده کنید.
    - 🕂 اضافهکنید: برنامه ها یا عملکردهای بیشتری را به منوی فرمان Air اضافه کنید.
- 🐼 تنظیمات: با پیکربندی برنامه ها و عملکردها و با تغییر نحوه نمایش منوی فرمان Air، فرمان Air را سفارشیکنید.

بادداشتابحاد كنبد یکیادداشت جدید را مستقیما ًدر <mark>برنامه Sam</mark>su<mark>ng Notes راه اندازی کنی</mark>د. برای اطلاعات بیشتر، نگاه کنید یادداش ھاىسامس<mark>ون</mark>گ. ن ضربهبای فرماندهی هوایی - 💽 باداشت ایجاد کنید. B | O O M مشاهدههم<mark>ه یادداشت ها</mark> مساهدههمه پادداست ها برنامهSamsung Notes را راه اندازی کنید و فهرستی از یادداشت هایی که ایجاد کرده اید را مشاهده کنید. 🔅 ضربەب**ىكى فرماندھىھوايى> 🗧 م**شاھدەھمە يادداشت ھا.

#### انتخابهوشمند

ویژگیSmart Select به شما امکان می دهد محتوا را از هر صفحه ای کپی کنید. سپس می توانید آن را به برنامه گالری خوداضافه کنید یا آن را با مخاطبین خود به اشتراک بگذارید.

1.ضربه بر**ک فرماندهیهوایی> 🤃 انتخابهوشمند**.

2.روی شکلی در منو ضربه بزنید و سپس قلم S Pen را برای انتخاب محتوا بکشید. گزینه های زیر ظاهر می شوند:

- 🖄 **پین/درج**: یک میانبر برای محتوای جمع آوری شده در صفحه اصلی قرار دهید یا آن را در یک برنامه قرار دهید. من
  - 🚺 انتخابخودکار: به Smart select اجازه دهید تا به طور خودکار محتوا را برای استخراج انتخاب کند.

شروعكردن

- 🚫 **قرعهکشی کنید**: روی محتوای گرفته شده بکشید.
- 🝸 **متنرا استخراج کنید**: شناسایی و استخراج متن از محتوای انتخاب شده.
- 🔷 **بهاشتراک بگذارید**: روش اشتراک گذاری را برای اشتراک گذاری محتوای خود انتخاب کنید.

#### 3. ضربه بزنيلا دخيرهكنيد.

نکته</mark>می توانید ضربه بزنید 편 **انیمیشن**برای ضبط یک انیمیشن یا Smart Select نکتهمی توانید ضربه بزنید به صفحه نمایش به بااستفاده از Smart Select محتوا را به صفحه نمایش خود پین کنید.

نوشتنروی صفحه

نوشتنروی صفحه به شما امکان می دهد اسکرین شات بگیرید و روی آنها بنویسید یا نقاشی کنید.

1.ضربه بز**کی فرماندهیهوایی> 🔕 نوشتنروی صفحه**.

2.صفحه فعلی گرفته می شود و ابزار قلم ظاهر می ش<mark>ود. ابزارهای و</mark>یرایش زیر ارائه شده است:

برش: لبه های صفحه را بکشید تا محتوای گرفته شده را برش دهید.
 نوعقلم: روی اسکرین شات بکشید. برای تغییر نوک قلم، اندازه و رنگ، برای بار دوم روی نماد قلم ضربه بزنید.
 پاککن: نوشته یا نقاشی های روی تصویر را پاک کنید.
 پاککن: نوشته یا نقاشی های روی تصویر را پاک کنید.
 واگرد: آخرین عمل را معکوس کنید
 دوبارهانجام دهید: آخرین اقدامی که لغو شد را تکرار کنید.

• 🔷 **بهاشتراک بگذارید**: روش اشتراک گذاری را برای اشتراک گذاری محتوای خود انتخاب کنید.

• 🔇 اسکرولگرفتن: هر قسمت از صفحه نمایش قابل پیمایش را که ممکن است پنهان باشد، ضبط کنید.

3.ضربه بز<mark>نیادا ذخیرهکنید</mark>. محتوا در برنامه گالری ذخیره می شود.

-۲۰۰۲ نکته دارید**قلم اس**دکمه برای پاک کردن نقاشی های خود در یادداشت صفحه.

شروعكردن

### AR Doodle

بااستفاده از واقعیت افزوده، ابله های تعاملی را روی چهره ها یا اشیایی که از طریق دوربین دیده می شوند، بکشید.

|                                      | تنظيمات                                                                                                    |
|--------------------------------------|----------------------------------------------------------------------------------------------------|
|                                      |                                                                                                    |
|                                      |                                                                                                    |
|                                      |                                                                                                    |
|                                      |                                                                                                    |
| واگرد<br>صدایبرس                     | پاککن<br>متن<br>گیفها                                                                                                    |
| دونارهانجام دهید<br>دونارهانجام دهید | خودکار Gr <del>oup خودکار oup on the second second seco</del> |
| میر دهید<br>اری با تغییر دهید        | گ <sub>امایسری</sub> ع ت <del>ولیہ</del> دی تج                                                                                                    |
|                                      |                                                                                                    |
|                                      | 1.ضربه بر <b>ک فرماندهیهوایی&gt; AR Doodle .</b>                                                                                                    |
| 🛛 دوربینها را تغییر دهید.            | 2.با ضربه زدن، دوربين جلو يا عقب را انتخاب كنيد                                                                                                    |
|                                      | 3.دوربین را طوری قرار دهید که هدف شما در مرکز صفحه باشد.                                                                                                    |
|                                      | 4.از قلم S برای کشیدن یک doodle استفاده کنید.                                                                                                    |
|                                      | <ul> <li></li></ul>                                                                                                    |
|                                      | د.صربه برنید ) <b>صبط دیید</b> برای دخیره یک ویدیو از AR Doodle ، خود.                                                                                                    |

#### ترجمهكنيد

باS Pen روی کلمات بروید تا آنها را ترجمه کنید و به تلفظ آنها گوش دهید.

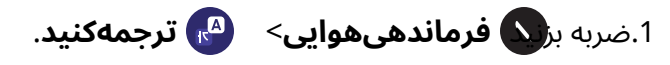

2.برای تغییر بین ترجمه یک کلمه و ترجمه یک عبارت، روی نماد ضربه بزنید:

- 🚍 **عبارات**: یک عبارت کامل را ترجمه کنید.
  - 🔳 **کلمات**: یک کلمه را ترجمه کنید.

3.روی زبان های مبدأ و مقصد ضربه بزنید تا آنها را به زبان های دلخواه تغییر دهید.

4. S Pen راروی یک کلمه نگه دارید.

- مربيزيد 🏳 **صدا**براي شنيدن تلفظ كلمه در زبان مبدأ.
- مرسیند 🦳 **کپیکنید**برای ذخیره متن انتخاب شده و ترجمه در کلیپ بورد خود.

.<sub>ضربه بزنید</sub> 🗡 **بستن**برای بستن Translate

#### PENUP

ازقلم S برای طراحی، رنگ آمیزی، ویرا<mark>یش و اشتراک</mark> گذ<mark>ار</mark>ی <mark>طرح های زنده</mark> اس<mark>تفاده کنید. برای اطلاعات بیشتر، نگاه کنید PENUP.</mark>

o ضربهبو فرماندهی هوایی > Bloom G.PENUB نه الم

میانبرهارا اضافه کنید میتوانید <mark>منوی فرمان Air را با افزودن میانبر به برنامه ها و عملکردها سفارشی کنید. ا</mark>

1.ضربه بز**ندی فرماندهی هوایی> 🕂 ا**ضافهنید.

2.روی برنامه ها یا عملکردهایی که می خواهید به منوی فرمان Air اضافه کنید ضربه بزنید.

• برایحذف میانبر برنامه، روی ضربه بزنید 🚽 حذفکنید.

3.ضربه بز**ردبه بالا پیمایش کنید**برای ذخیره انتخاب شما

تنظیماتفرماندهی هوایی

بهسرعت به برنامه ها و ویژگی های S Pen در یک منوی راحت و جمع شونده دسترسی داشته باشید که می توانید آن را بههر نقطه از صفحه بکشید.

- ن ازتنظیمات، روی **که ویژگیهای پیشرفته>قلم اس>فرماندهی هوایی**برای پیکربندی تنظیماتزیر ضربه بزنید:
  - ں **سبکمنو:** نحوہ نمایش منوی فرمان Air هنگام باز شدن را انتخاب کنید.
    - ال میانبرها: میانبرهای موجود در فرمان Air را انتخاب کنید.
    - ل **نمایشنماد فرمان هوا**: نمایش یک نماد برای منوی فرمان Air.
- ل فرمانOpen Air با دکمه Pen: از دکمه S Pen برای باز کردن منوی فرمان Air استفاده کنید.

## تنظیماتS Pen را پیکربندی کنید

تنظيماتS Pen را مي توان تغيير <mark>داد. گزينه ها بسته به ارائه دهنده خدم</mark>ات متفاوت است.

- 🔿 ازتنظیمات، روی تنظیمات 📀 **ویژگیهای پیشرفته>قلم اس**برای پیکربندی موارد زیر ضربهبزنید:
- ل ا**قداماتهوایی**: نحوه عملکرد کنترل از راه دور هنگام استفاده از برنامه ها را پیکربندی کنید.
  - ں **فرماندھیھوایی**: میانبرھا، ظاھر و رفتار منوی فرمان Air را پیکربندی کنید.
- ر **نمای هوا را روشن یا خاموش کنید. کری تحسیاری با سووم**
- ل **قلمS به متن**: از قلم S برای نوشتن در فیلدهای جستجو، نوار آدرس و سایر قسمت های متن استفاده کنید.دست خط شما به متن تبدیل می شود و می توانید متن تبدیل شده را با S Pen ویرایش کنید.
- ل **وقتیS Pen برداشته می شود**: انتخاب کنید وقتی S Pen را جدا می کنید چه اتفاقی می افتد. انتخاب کنید**فرمان Open Air،یادداشت ایجاد کنید**، یا**هیچ کاری نکن**.
- ل **صفحهنمایش یادداشت ها را خاموش کنید**: با جدا کردن S Pen در حالی که صفحه خاموش است و سپس نوشتنروی صفحه، یادداشت های Screen off ایجاد کنید. یادداشت های خاموش کردن صفحه در Notes Samsung ذخیره می شوند.
- ی **یادداشتهای سریع**: دکمه S Pen را فشار داده و نگه دارید، سپس با S Pen خود دو بار روی صفحه ضربه بزنیدتا یادداشت جدیدی شروع شود.
  - ل **تنظیماتبیشتر SPen**: سایر رفتارها را برای SPen پیکربندی کنید، از جمله اتصالات، صداها و ارتعاشات.

- ل دربارهS Pen: اطلاعات نسخه ویژگی های S Pen را مشاهده کنید.
- ل باما تماس بگیرید: از طریق اعضای سامسونگ با پشتیبانی سامسونگ تماس بگیرید.

## بیکسبی

یکدستیار مجازی است که یاد می گیرد، تکامل می یابد و با شما سازگار می شود. روال های شما را یاد می گیرد، به شما کمکمی کند یادآوری ها را بر اساس زمان و مکان تنظیم کنید، و در برنامه های مورد علاقه تان تعبیه شده است. بازدید کنیدsamsung.com/us/support/owners/app/Bixbyجبرای اطلاعات بیشتر

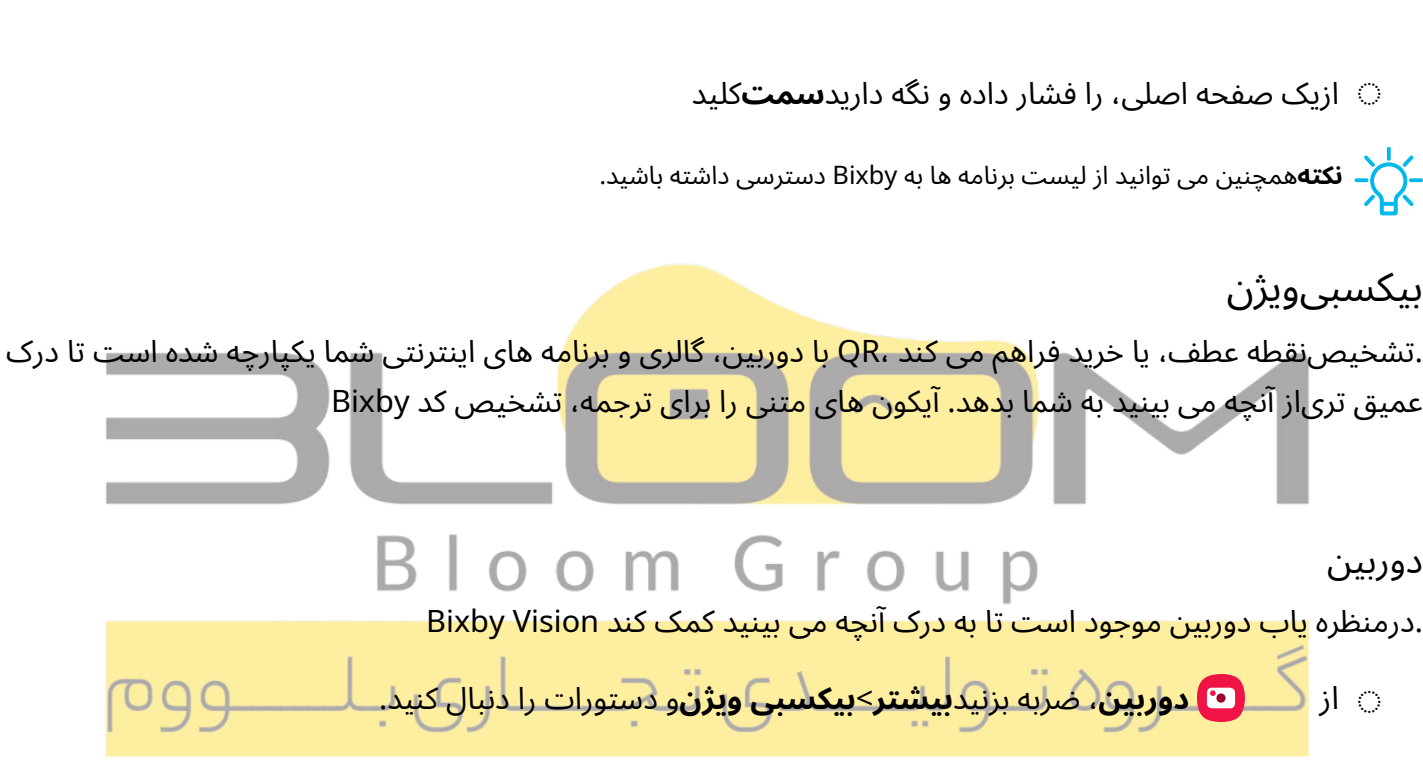

#### گالری

.رامی توان روی تصاویر و تصاویر ذخیره شده در برنامه گالری استفاده کرد Bixby Vision.

l.1 🕺 گالری، روی یک عکس ضربه بزنید تا آن را مشاهده کنید.

<sub>.ضربه بزنید</sub> 💿 **بیکسبیویژن**و دستورات را دنبال کنید.

#### اينترنت

.میتواند به شما کمک کند تا در مورد تصویری که در برنامه اینترنت پیدا می کنید بیشتر بدانید Bixby Vision

1.از 📀 🕗 **اینترنت**، یک تصویر را لمس کنید و نگه دارید تا یک منوی بازشو نمایش داده شود.

2.ضربه بزنید**جستجو با Bixby Vision**و دستورات را دنبال کنید.

## حالتها و روال ها

حالت هاو روال ها را تنظیم کنید تا به طور خودکار تنظیمات دستگاه شما مطابق با فعالیت یا موقعیت شما تغییر کند.

- 🔅 ازتنظیمات، روی ضربه بزن<mark>یک حالتها و روال ها</mark>برای صفحات زیر:
- حالتها: یک حالت را بر اساس کاری که انجام می دهید یا جایی که هستید انتخاب کنید.
  - روتینها: روال های تلفن را بر اساس زمان یا مکان ایجاد کنید.

# سلامتديجيتال و كنترل والدين

می توانیدبا دریافت یک نمای روزانه از تعداد دفعات استفاده از برنامه ها، تعداد اعلان هایی که دریافت می کنید و هر چندوقت یک بار دستگاه خود را چک می کنید، عادات دیجیتالی خود را کنترل و مدیریت کنید. همچنین می توانید دستگاه خودرا طوری تنظیم کنید که به شما کمک کند قبل از رفتن به رختخواب آرام شوید.

🕥 ازتنظیمات، روی ضربه بزن<mark>ی۞ **سلامتدیجیتال و کنترل والدین**برای ویژگی های زیر: 🚽</mark>

ِ برایمشاهده موارد زیر ر<mark>وی داشبورد ضربه</mark> بزن<mark>ید:</mark>

زمان صفحه نمایش: مدت زمان باز شدن و استفاده از یک برنامه در روز را مشاهده کنید.
 اعلان ها دریافت شد: مشاهده کنید که هر روز چند اعلان از یک برنامه دریافت شده است.

- زمانباز / باز می شود: مشاهده کنید هر روز چند بار یک برنامه بازشده است.

- **هدفزمان نمایش**: یک هدف زمان صفحه نمایش تنظیم کنید و میانگین روزانه خود را مشاهده کنید.
  - تایمرهایبرنامه: یک محدودیت روزانه برای مدت استفاده از هر برنامه تعیین کنید.
- **مانیتوررانندگی**: زمانی که به بلوتوث ماشین خود متصل هستید، زمان صفحه نمایش خود را کنترل کنیدو ببینید از کدام برنامه ها بیشتر استفاده می کنید.
  - **مانیتورصدا**: یک منبع صدا برای نظارت بر صدا و ایمن نگه داشتن گوش خود انتخاب کنید.
- کنترلهای والدین: با برنامه Family Link Google بر زندگی دیجیتالی فرزندانتان نظارت کنید. می توانید برنامه هارا انتخاب کنید، فیلترهای محتوا را تنظیم کنید، زمان صفحه نمایش را زیر نظر داشته باشید و محدودیت هایزمان نمایش را تعیین کنید.

### شروعكردن

# نمایشگرهمیشه روشن

تماسهای از دست رفته و هشدارهای پیام را مشاهده کنید، زمان و تاریخ را بررسی کنید، و سایر اطلاعات سفارشی شده را بدونباز کردن قفل دستگاه خود با استفاده از نمایشگر همیشه روشن (AOD) مشاهده کنید.

1.از تنظیمات، روی ضربه بزنی<mark>ط صفحهقفل>نمایشگر همیشه روشن</mark>.

2.برای فعال کردن این ویژگی ضربه بزنید و سپس گزینه های زیر را تنظیم کنید:

- زمانیکه از دستگاهتان استفاده نمی کنید، زمان نمایش ساعت و اعلان ها روی صفحه را انتخاب کنید.
  - سبکساعت: گزینه های سبک و رنگ ساعت را در صفحه قفل و همیشه در صفحه نمایش تغییر دهید.
  - اطلاعاتموزیک شو: نمایش جزئیات موسیقی هنگام استفاده از کنترلر موسیقی FaceWidgets.
    - جهتصفحه نمایش.را در حالت عمودی یا افقی نمایش دهید AOD :

روشناییخودکار: تنظیم خودکار روشنایی Al<mark>ways On Display</mark>.

**دربارهنمایشگر همی<mark>شه روشن</mark>: نس</mark>خه <mark>ف</mark>عل<mark>ی نرم افزار و اط</mark>لا<mark>ع</mark>ات مجوز را مشاهده کنید.** 

# تمهای Bloom Group AOD

تمهای س<mark>فارشی را برای نمایشگر همیشه روشن اعمال کنید.</mark>

- 1.از ی<mark>ک صفحه اصلی، صفحه را لمس کرده و نگه دارید و روی ضربه بزنید ارک 🖓 **تمها>ها AOD**.</mark>
  - روییک AOD ضربه بزنید تا پیش نمایش و در My Always On Displays بارگیری شود.

2.ضربه بز<del>نید</del> **منو>وسایل من>ها AOD**برای دیدن تم های دانلود شده

3.روی یک AOD ضربه بزنید و سپس ضربه بزنید**درخواست کنید**.

## امنیتبیومتریک

ازبیومتریک برای باز کردن ایمن قفل دستگاه خود و ورود به حساب ها استفاده کنید.

#### تشخيصچهره

برایباز کردن قفل صفحه، می توانید تشخیص چهره را فعال کنید. برای استفاده از چهره خود برای باز کردن قفل دستگاه،باید یک الگو، پین یا رمز عبور تنظیم کنید.

- · تشخیصچهره نسبت به الگو، پین یا رمز عبور امنیت کمتری دارد. دستگاه شما ممکن است توسط شخصی یا چیزیکه شبیه تصویر شما است باز شود.
  - برخیاز شرایط ممکن است بر تشخیص چهره تأثیر بگذارد، از جمله استفاده از عینک، کلاه، ریش یا آرایش سنگین.
    - هنگامثبت چهره، اطمینان حاصل کنید که در یک منطقه با نور خوب قرار دارید و لنز دوربین تمیز است.

1. از تنظیمات، روی ضربه بزنید کامنیت و حریم خصوصی>بیومتریک>تشخیص چهره. 2. برای ثبت چهره خود دستورات را دنبال کنید. مدیریت تشخیص چهره نحوه عملکرد تشخیص چهره را سفارشی کنید Bloom Gr O Bloom G C C نحوه عملکرد تشخیص جهره را سفارشی کنید کا Bloom G C C و از تنظیمات، روی ضربه بزنید کامیت و حریم خصوصی>بیومتریک>تشخیص چهره. • اطلاعات چهره را حذف کنید: حذف چهره های موجود.

- ظاهرجایگزین را برای افزایش تشخیص اضافه کنید: با اضافه کردن ظاهری جایگزین، تشخیصچهره را تقویت کنید.
  - بازکردن قفل با چهره: امنیت تشخیص چهره را فعال یا غیرفعال کنید.
- رویصفحه قفل بمانید تا انگشت خود را بکشید: وقتی قفل دستگاه خود را با تشخیص چهره باز میکنید، روی صفحه قفل بمانید تا زمانی که صفحه را تند بکشید.
- نیازبه چشمان باز: تشخیص چهره تنها زمانی صورت شما را تشخیص می دهد که چشمان شما باز باشد.
- روشنکردن صفحه نمایش: روشنایی صفحه را به طور موقت افزایش دهید تا چهره شما در شرایط تاریکتشخیص داده شود.
- درمورد تشخیص چهره: اطلاعات بیشتری درباره ایمن کردن دستگاه خود با تشخیص چهره بیاموزید.

## اسکنراثر انگشت

ازتشخیص اثر انگشت به عنوان جایگزینی برای وارد کردن رمزهای عبور در برنامه های خاص استفاده کنید. همچنین میتوانید هنگام ورود به حساب سامسونگ خود از اثر انگشت خود برای تأیید هویت خود استفاده کنید. برای استفاده ازاثر انگشت برای باز کردن قفل دستگاه، باید یک الگو، پین یا رمز عبور تنظیم کنید.

1.از تنظیمات، روی ضربه بزنی<mark>ک امنیتو حریم خصوصی>بیومتریک>اثر انگشت</mark>.

2.برای ثبت اثر انگشت خود دستورات را دنبال کنید.

مدیریتاثر انگشت

اثرانگشت را اضافه، حذف و تغییر نام دهید.

- 🕥 ازتنظیمات، روی ضربه بزن<mark>یک امنیتو حریم خصوصی>بیومتریک>اثر انگشت</mark>برای گزینه های زیر:
- و لیستاثر انگشت های ثبت شده در بالای این لیست قرار دارد. برای حذف یا تغییر نام می توانید رویاثر انگشت ضرب<mark>ه</mark> بزن<mark>ید.</mark>
  - ٔ ا**ضافهکردن اثر انگشت</mark>:برای ثبت اث**ران<mark>گ</mark>ش<mark>ت دیگر کافیس</mark>ت دستورات را دنبال کنید.
- بررسیاثر انگشت اضافه شده: اثر انگشت خود را اسکن کنید تا ببینید ثبت شده است یا خیر. Bloom Group

تنظیمات<mark>تایید اثر انگشت</mark>

انتظیمات و اید اثر انگشت ازتشخیص اثر انگشت برای تأیید هویت خود در برنامه ها و اقدامات پشتیبانی شده استفاده کنید.

🕥 ازتنظیمات، روی ضربه بزنیک امنیتو حریم خصوصی>بیومتریک>اثر انگشت.

- بازکردن قفل اثر انگشت: هنگام باز کردن قفل دستگاه از اثر انگشت خود برای شناسایی استفاده کنید.
  - اثرانگشت همیشه روشن: اثر انگشت خود را حتی زمانی که صفحه نمایش خاموش است اسکن کنید.
  - هنگامیکه صفحه نمایش خاموش است، نماد نمایش داده شود: وقتی صفحه نمایش خاموش است نماد اثر انگشت را نشان دهید.
    - نمایشانیمیشن هنگام باز کردن قفل: هنگامی که از تأیید اثر انگشت استفاده می کنید، یک انیمیشننمایش دهید.
      - دربارهاثر انگشت: اطلاعات بیشتری در مورد ایمن کردن دستگاه خود با اثر انگشت بیاموزید.

# پانلھای لبه

پنلهای Edge دارای انواع پنل های قابل تنظیم هستند که می توان از لبه صفحه به آنها دسترسی داشت. از پنل های لبه میتوان برای دسترسی به برنامه ها، وظایف و مخاطبین و همچنین مشاهده اخبار، ورزش و سایر اطلاعات استفاده کرد.

#### پنلبرنامه ها اپانل های Edge را پیکربندی کنید موقعیت و سبک پانل لبه درباره پانل های Edge

🔿 ازتنظیمات، روی ضربه بزنی<mark>نی</mark> نمایش>پانل های لبه، ضربه بزنید 💦 برایفعال کردن این ویژگی

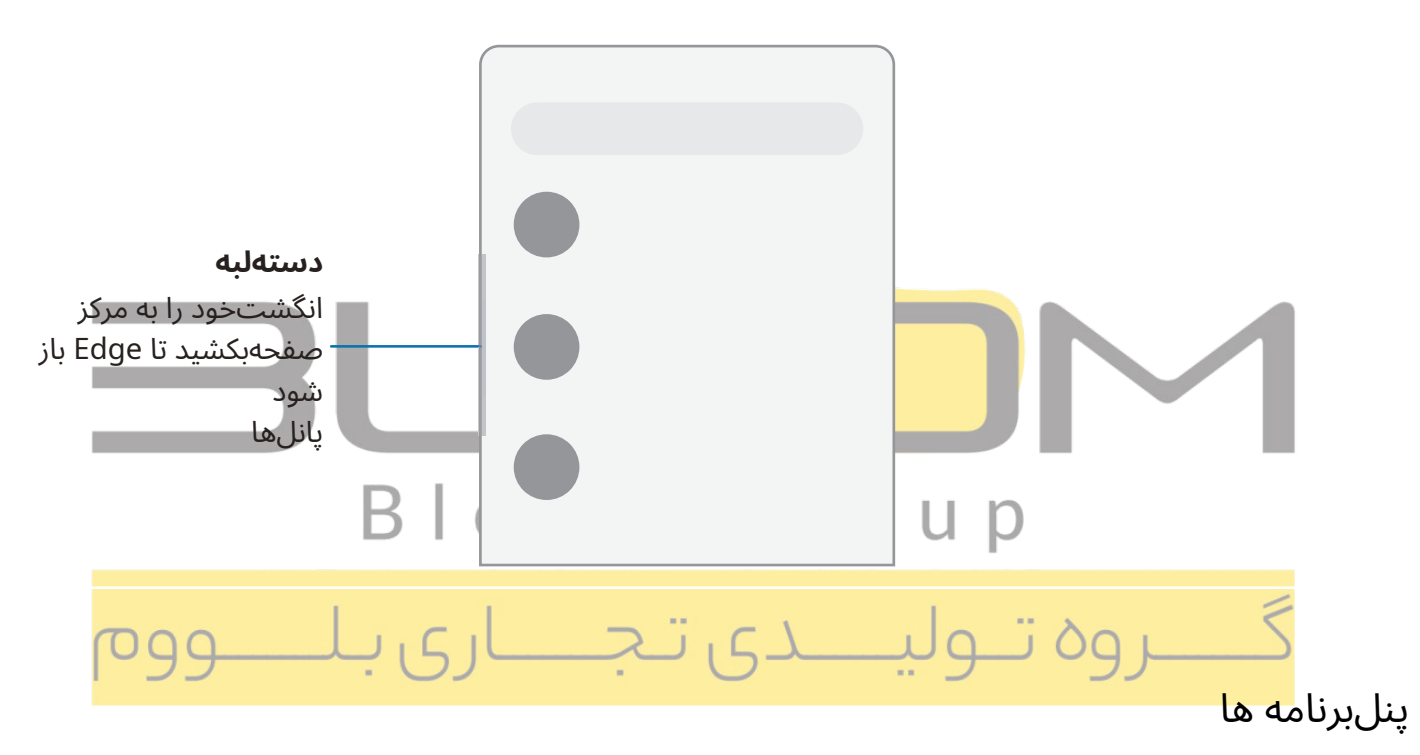

مىتوانيد برنامه ها را به پنل برنامه ها اضافه كنيد.

- 1.از هر صفحه ای، را بکشید**دسته لبه**به مرکز صفحه نمایش انگشت خود را بکشید تا پانل برنامه ها نمایش داده شود.
- 2.روی یک برنامه یا میانبر جفت برنامه ضربه بزنید تا باز شود. همچنین می توانید روی لیست **می قوانید روی ایست** کاملبرنامه ها ضربه بزنید.
  - 🗉 برایباز کردن پنجره های اضافی در نمای بازشو، نماد برنامه را از پانل برنامه ها به صفحه باز بکشید.

برایپیکربندی پانل برنامه ها:

1.از هر صفحه ای، را بکشید**دسته لبه**به مرکز صفحه نمایش انگشت خود را بکشید تا پانل برنامه ها نمایش داده شود.

2.ضربه بز**نیک ویرایشکنید**برای اضافه کردن برنامه های دیگر به پنل برنامه ها.

- برایافزودن یک برنامه به پانل برنامه ها، آن را در سمت چپ صفحه پیدا کنید و روی آن ضربه بزنید تا به فضای موجوددر ستون سمت راست اضافه شود.
  - برای ایجاد میانبر پوشه، یک برنامه را از سمت چپ صفحه در بالای برنامه در ستون های سمت راست بکشید.
    - برای تغییر ترتیب برنامه ها در پانل، هر برنامه را به مکان مورد نظر بکشید.
      - برایحذف یک برنامه، روی ضربه بزنید حذفکنید.

3.ضربه بز**ىدبرگشت**براى ذخيره تغييرات

پانلهای Edge را پیکربندی کن<mark>ید</mark>

میتوانید پنل های Edge را سفارش<mark>ی کنید.</mark>

1.از تنظیمات، روی ضربه بزنی<mark>دی</mark> نمایش>پانل های لبه>پانل ها.

2.گزینه های زیر در دسترس هستند:

• 💊 چ**کباکس**: هر پانل را فعال یا غیرفعال کنید. • ویرایشکنید(در صورت موجود بودن): پانل های جداگانه را پیکربندی کنید.

- · 📿 **جستجوکنید**: پانل هایی را پیدا کنید که یا نصب شده اند یا برای نصب در دسترس هستند.
  - 🔹 گزینههای بیشتر:
- **دوبارهسفارش دهید**: ترتیب پانل ها را با کشیدن آنها به چپ یا راست تغییر دهید.
  - حذفنصب کنید: یک پانل Edge دانلود شده را از دستگاه خود حذف کنید.
- درصفحه قفل پنهان شوید: پانل ها را برای پنهان کردن در صفحه قفل انتخاب کنید وقتی قفل
   صفحهایمن تنظیم شده است.
  - فروشگاهگلکسی: پانل های Edge بیشتری را از فروشگاه Galaxy جستجو و دانلود کنید.

3.ضربه بز**ىدبرگشت**براى ذخيره تغييرات.

#### موقعیتو سبک پانل لبه

میتوانید موقعیت دسته Edge را تغییر دهید.

- ِ ازتنظیمات، روی ضربه بزن<mark>ینی نمایش>پانل های لبه>دسته</mark>برای گزینه های زیر:
- 🇘 **دستهلبه**: برای تغییر موقعیت دسته Edge در امتداد لبه صفحه نمایش را بکشید.
- موقعیت: یکی را انتخاب کنیددرستهیاسمت چپ برای تعیین اینکه صفحه Edge در کدام سمت نمایشداده شود.
- **موقعیتدستگیره را قفل کنید**: برای جلوگیری از جابجایی موقعیت دسته هنگام لمس و نگه داشتنآن، فعال کنید.
  - سبک: رنگی را برای دسته Edge انتخاب کنید.
  - شفافیت: برای تنظیم شفافیت دسته Edge، نوار لغزنده را بکشید.
    - اندازه: نوار لغزنده را بكشيد تا اندازه دسته Edge را تنظيم كنيد.

• **عرض**: نوار لغزنده را <mark>برای تنظیم عرض دسته Edge بکشید.</mark>

· <mark>هنگاملمس دسته، لرزش داشته ب</mark>اش<mark>يد</mark>: <mark>هنگامی که دس</mark>ته Edge لمس می شود، لرزش دهید.

## دربارهپانل های Edge

می توانیدنسخه فعلی نرم افزار و اطلاعات مجور را برای ویژگی Edge panels مشاهده کنید.

ی ازت<mark>نظیمات، روی ضربه بزنید: نمایش>پانل های لبه>درباره پانل های Edge.</mark>

شروعكردن

## نوارابزار

نوارابزار دسترسی سریع به ویژگی های صفحه کلید را فراهم می کند. گزینه ها ممکن است بسته به ارائه دهنده خدمات متفاوتباشد.

- 🔾 ازصفحه کلید سامسونگ، روی ضربه بزنید 💿 👓 نوارابزار را گسترش دهیدبرای گزینه های زیر:
- 🕲 **بیان**: انواع مختلف ایموجی ها، GIF ها را کاوش کنید، ایموجی های ترکیبی سفارشی و موارد دیگرایجاد کنید.
  - 📃 **کلیپبورد**: به کلیپ بورد دسترسی پیدا کنید.
  - 📃 صفحهکلید یک دست: برای استفاده با یک دست به یک طرح تغییر دهید.
    - 🔹 🙂 ورودیصوتی: از ورودی صوتی سامسونگ استفاده کنید.
    - 🐼 تنظیمات: به تنظیمات صفحه کلید دسترسی پیدا کنید.
- 🌄 **دستخط**: از دست خط خود برای وارد کردن متن استفاده کنید (فقط Galaxy S23 Ultra).
- 🔤 **صفحهکلید تقسیم شده**: صفحه کلید را به نسخه تقسیم شده که جدا شده است تغییر دهید.
- 逆 **صفحهکلید شناور**: صفحه کلید را به یک نسخه شناور ت<mark>غ</mark>ییر دهید که می تواند به هر نقطه از صفحه منتقل شود.
  - 🔘 **جستجوکنید**: کلما<mark>ت یا عبارات خاصی را در مکالمات</mark> خود پیدا کنید.
  - 🕅 ترجمهکنید: کلمات یا جملات را در صفحه کلید تایپ کنید تا آنها را به زبان دیگری ترجمه کنید.
  - T متنرا استخراج کنید: شناسایی و استخراج متن از محتوای انتخاب شده. • Samsung Pass: از بیومتریک برای دسترسی سریع و ایمن به داده های شخصی و حساب های • •

آنلاینخود استفاده کنید.

- ۰ 🔘 **گرامر**: در حین تایپ، پیشنهاداتی را از Grammarly دریافت کنید.
  - 🙂 **ایموجیها**: یک ایموجی درج کنید.
  - **گیفها**: گیف های متحرک اضافه کنید.
- 😢 **بیتموجی**: ایموجی شخصی خود را بسازید و از آن در استیکرها استفاده کنید.
- **موجیتوک**: استیکرهای خود را ایجاد کنید یا موارد پیشنهادی را به صورت خودکار درج کنید.
- 👩 شکلکAR: ایموجی شخصی خود را ایجاد کنید و از آن در استیکرهایی که می توانید به اشتراک بگذارید استفادهکنید.
  - 🥃 **Spotify**: اضافه کردن موسیقی از Spotify™.
  - 🚺 **یوتیوب**: ویدیوها را از YouTube اضافه کنید.

- 🛃 اندازهصفحه کلید: ارتفاع و عرض صفحه کلید را تنظیم کنید.
- ◇ ویرایشمتن: از یک پانل ویرایش برای کمک به مشخص کردن متنی که می خواهید برش، کپی و جای گذاریکنید، استفاده کنید.

صفحهکلید سامسونگ را پیکربندی کنید

گزینههای سفارشی شده را برای صفحه کلید سامسونگ تنظیم کنید. گزینه ها بسته به ارائه دهنده خدمات متفاوت است.

- 🕥 ازصفحه کلید سامسونگ، روی ضربه بزنید 🛛 🐼 تنظیمات</mark>برای گزینه های زیر:
- زبانها و انواع: نوع صفحه کلید را تنظیم کنید و زبان های موجود در صفحه کلید را انتخاب کنید.

– برای جابه جایی بین زبان ها، نوار Space را به چپ یا راست بکشید.

تايپھوشمند

• **متنپیشگو**: همانطور که تایپ می کنید کلم<mark>ات و عبارات پی</mark>شنهادی را ببینید.

**۰ ایموجیها را پیشنهاد کنید:** هنگام استفاد<mark>ه ا</mark>ز م<mark>تن پیشگو، شکلک</mark> ها را اضافه کنید.

<sup>،</sup> **هنگامتایپ استیکرها <mark>را پیشنهاد د</mark>هی<mark>د</mark>: ه<mark>نگام تایپ اس</mark>تیکرهای توصیه شده را مشاهده کنید.** 

• **تعویضخودکار**: به طور خودکار آنچه را که تایپ می کنید با توصی**ه** های متنی پیش بینی شده جایگزینکنید.

• **پیشنهاداصلاح متن**: زیر کلماتی که املایی ندارند با رنگ قرمز خط بکشید و اصلاحات را پیشنهاد ده<mark>ید.</mark>

- میانبرهایمتنی: برای عبارات پرکاربرد میانبر ایجاد کنید.
- گزینههای تایپ بیشتر: گزینه های تایپ اضافی را سفارشی کنید.

سبکو چیدمان

- · نوارابزار صفحه کلید: نوار ابزار صفحه کلید را مشاهده یا پنهان کنید.
- صفحهکلید با کنتراست بالا: اندازه صفحه کلید سامسونگ را تنظیم کنید و رنگ های آن را تغییر دهیدتا کنتراست بین کلیدها و پس زمینه افزایش یابد.
  - **موضوع**: یک موضوع برای صفحه کلید خود انتخاب کنید.
    - حالت: بین حالت عمودی و افقی انتخاب کنید.
  - اندازهو شفافیت: اندازه و شفافیت صفحه کلید را تنظیم کنید.
  - طرحبندی: نمایش اعداد و کاراکترهای خاص روی صفحه کلید.

- اندازهفونت: نوار لغزنده را برای تنظیم اندازه قلم بکشید.
- نمادهای سفارشی: میانبرهای نماد را روی صفحه کلید تغییر دهید.

تنظیماتدیگر

- ورودی صوتی: تنظیمات و خدمات ورودی صوتی را پیکربندی کنید.
- کشیدنانگشت، لمس و بازخورد: حرکات و بازخورد را سفارشی کنید.
- دستخط: گزینه های دست خط را سفارشی کنید (فقط Galaxy S23 Ultra).
- **قلمS به متن**: از قلم S برای نوشتن در فیلدهای جستجو، نوار آدرس و سایر قسمت های متن استفاده کنید.دست خط شما به متن تبدیل می شود و می توانید متن تبدیل شده را با قلم S23 Ultra (فقط Galaxy) ویرایش کنید.
- اسکرینشات ها را در کلیپ بورد ذخیره کنید: ذخیره اسکرین شات ها در کلیپ بورد صفحه کلید را فعالکنید.
  - **محتوایشخص ثالث را برای استفاده انتخاب کنید**: ویژگی های صفحه کلید شخص ثالث را فعال کنید.
  - **بهتنظیمات پیش فر<mark>ض بازنشانی کنید</mark>: صفحه کلید را به ت</mark>نظیمات اصلی برگردانید و داده های شخصیرا پاک کنید.**

· <mark>دربارهصفحه کلید سامسونگ:</mark> مشاهد<mark>ه</mark> نسخه و اطلاعات قانونی صفحه کلید سامسونگ.

• باما تماس بگیرید: از طریق اعضای سامسونگ با پشتیبانی سامسونگ تماس بگیرید.

گـــروه تـوليــدى تـجــارى بـلـــووم

## صفحهدوربین را پیمایش کنید

بادوربین های جلو و عقب دستگاه خود عکس های خیره کننده بگیرید.

- 1.از 🛛 😶 **دوربین**، شات خود را با ویژگی های زیر تنظیم کنید:
- رویصفحه ای که می خواهید دوربین فوکوس کند ضربه بزنید.
- وقتىروى صفحه ضربه مى زنيد، يك مقياس روشنايى ظاهر مى شود. براى تنظيم روشنايى، نوار لغزندهرا بكشيد.
  - برایجابه جایی سریع بین دوربین های جلو و عقب، صفحه را به سمت بالا یا پایین بکشید.
  - برایبزرگنمایی در یک سطح دقیق، روی ضربه بزنید**x1**و روی گزینه ای در پایین صفحه ضربه بزنید. ( فقطدر هنگام استفاده از دوربین عقب موجود است.)
    - برایتغییر حالت عکسبرداری متفاوت، صفحه را به سمت راست یا چپ بکشید.
      - براىتغيير تنظيمات دوربين، روى ضربه بزنيد 🐼 تنظيمات.

# حالت<mark>عکسبرداری را پیکربندی کنی</mark>د

2.ضربه بزنید **گرفتن**.

بهدوربین اجازه دهید حالت ایده آل را برای تصاویر شما تعیین کند یا از بین چندین حالت عکاسی انتخاب کنید. B I O O I G I O U D

- ی از 🖸 **دوربین**، صفحه را به سمت راست و چپ بکشید تا حالت های عکسبرداری را تغییر دهید. • **پرتره**: پس زمینه عکس های خود را برای عکس های پرتره تنظیم کنید.
  - ک **عکس**: به دوربین اجازه دهید تنظیمات ایده آل را برای تصاویر تعیین کند.
  - **ویدئو**: به دوربین اجازه دهید تنظیمات ایده آل را برای فیلم ها تعیین کند.
- **بیشتر**: سایر حالت های عکسبرداری موجود را انتخاب کنید. ضربه بزنید (+) ا**ضافهکنید**برای کشیدن حالتها به داخل یا خارج از سینی حالت های تصویربرداری در پایین صفحه دوربین.
  - خبرهRAW: حالت عکسبرداری Expert RAW را دانلود کنید.
- حرفهای: هنگام عکس گرفتن، حساسیت ISO، مقدار نوردهی، تعادل رنگ سفید و تن رنگ را به صورت دستیتنظیم کنید.
  - ویدیوحرفه ای: هنگام ضبط فیلم، حساسیت ISO، مقدار نوردهی، تعادل رنگ سفید و تن رنگ را به صورتدستی تنظیم کنید.
    - تکبرداشت: چندین عکس و کلیپ ویدیویی از زوایای مختلف بگیرید.

- یا عمودی یک تصویر خطی ایجاد کنید.
- شب: از این برای گرفتن عکس در شرایط کم نور و بدون استفاده از فلاش استفاده کنید.
  - غذا: عکس هایی بگیرید که بر رنگ های زنده غذا تاکید دارند.
- **حرکتفوق العاده آهسته**: فیلم ها را با نرخ فریم بسیار بالا برای مشاهده در حالت آهسته با کیفیت بالا ضبطکنید. بعد از ضبط هر ویدیو می توانید قسمت خاصی از آن را به صورت اسلوموشن پخش کنید.
  - **حرکتآهسته**: فیلم ها را با نرخ فریم بالا برای مشاهده در حرکت آهسته ضبط کنید. -
- **هایپرلیس**: با ضبط با نرخ فریم های مختلف، یک ویدیوی تایم لیس ایجاد کنید. نرخ فریم بسته به صحنه درحال ضبط و حرکت دستگاه تنظیم می شود.
  - **ویدئویپرترہ**: پس زمینه عکس هایتان را بر<mark>ای وید</mark>یوهای پرترہ تنظیم کنید.
  - **دیدگاهکارگردان**: به ویژگی های پیشرف<mark>ته مانند قفل کردن</mark> روی سوژه در دید، تغییر بین لنزهای مختلف دوربینعقب و مو<mark>ارد دیگر دسترسی داشته باشید.</mark>

منطقهAR

بهتمام ویژگی های واقعیت افزوده (AR) خود در یک مکان دسترسی داشته باشید.

🖸 **دوربین**، تند کشیدن به**بیشتر**و سپس ضربه بزنید**منطقه AR**. ویژگی های زیر موجود است: ાં

000**استودیوAR Emoji**: از ابزارهای AR برای ایجاد و سفارشی کردن آواتار My Emoji خود استفاده کنید.

- · دوربینAR Emoji: از دوربین برای ایجاد نماد Emoji خود استفاده کنید.
- برچسب های اموجی AR: برچسب های واقعیت افزوده را به آواتار My Emoji اضافه کنید.
- AR Doodle : ويديوها را با افزودن نقاشي خط يا دست خط به محيط خود بهبود بخشيد. AR Doodle چهره هاو فضا را ردیابی می کند تا با شما حرکت کنند.
  - عکسدکو: عکس ها یا فیلم ها را در زمان واقعی با دوربین تزیٔین کنید.
  - اندازهگیری سریع: موارد را با استفاده از دوربین خود به اینچ یا سانتی متر اندازه بگیرید.

# بزرگنماییفضایی

بااستفاده از بزرگنمایی 100 برابری با وضوح و دقت عکس بگیرید (فقط Galaxy S23 Ultra).

1.از **کی دوربین**، روی a ضربه بزنید**میانبر بزرگنمایی**برای انتخاب یک تنظیم بزرگنمایی • هنگامگرفتن عکس با بزرگنمایی بالاتر، هدف خود را در کادر قرار دهید و ضربه بزنید کار قفلزوم</mark>برای فوکوس زوم سریع و دقیق

2.ضربه بز<mark>نید **گرفتن**.</mark>

# فيلمضبط كنيد

بااستفاده از دستگاه خود ویدیوهای واقعی و روان ضبط کنید.

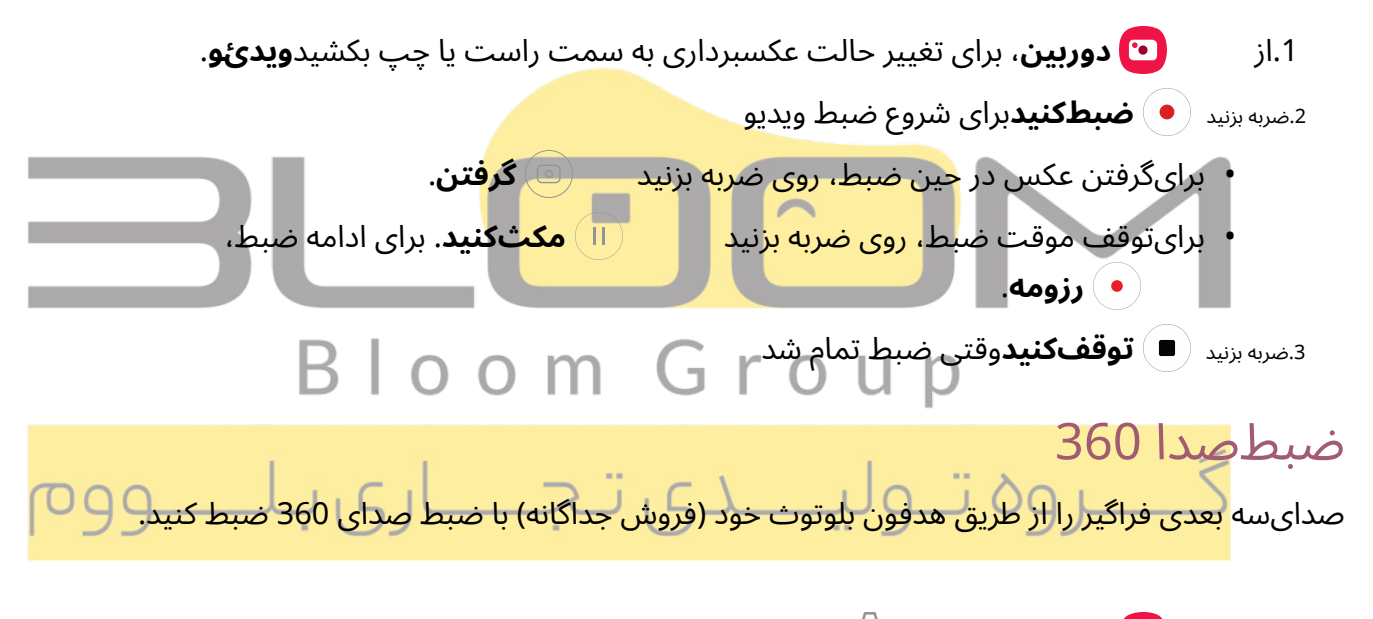

1.از 🛛 <mark>۲ دوربین</mark>، ضربه بزنیک 🖓 **تنظیمات**.

2.ضربه بزنید**گزینه های ویدئویی پیشرفته>ضبط صدا 360**فعال کردن

## تنظيماتدوربين

ازنمادهای روی صفحه اصلی دوربین و منوی تنظیمات برای پیکربندی تنظیمات دوربین خود استفاده کنید. گزینه ها بستهبه ارائه دهنده خدمات متفاوت است.

🕥 از 👥 📴 د**وربین**، ضربه بزنی۞ **تنظیمات**برای گزینه های زیر:

#### ویژگیهای هوشمند

- · بهینهساز صحنه: تنظیمات رنگ تصاویر خود را به طور خودکار برای مطابقت با موضوع تنظیم کنید.
  - پیشنهاداتشات: راهنماهای روی صفحه را دریافت کنید تا به شما کمک کند عکس های عالی را ردیف کنید.
    - کدهایQR را اسکن کنید: شناسایی خودکار کدهای QR هنگام استفاده از دوربین.

#### تصاوير

- **دکمهشاتر را بکشید**: هنگامی که شاتر را به ن<mark>زدیکترین لبه</mark> می کشید، یک عکس پشت سر هم بگیرید یا یکGIF ایجاد کنید.
  - ٬ **واترمارک**: یک واترما<mark>رک به گوشه پایی</mark>ن <mark>س</mark>م<mark>ت چپ تصاوی</mark>ر خ<mark>ود اضافه کنید.</mark>
  - · <mark>گزینههای تصویر پیشرفته</mark>: فرمت ها<mark>ی</mark> فای<mark>ل و سایر گزین</mark>ه های ذخیره را انتخاب کنید.
- **تصاویربا کارایی بالا**: برای صرفه جویی در فضا، تصاویر را به عنوان تصاویر با کارایی بالا ذخیره کنید. برخی ازسایت های اشتراک گذاری ممکن است از این قالب پشتیبانی نکنند.

فرمت تصویر حالت حرفه ای: انتخاب کنید که در کدام فرمت تصاویر حالت Pro ذخیره
 شوند. روه تولیسه کی تجمیل ووه

• سلفیها را به صورت پیش نمایش ذخیره کنید: سلفی ها را همانطور که در پیش نمایش ظاهر می شوند بدون ورق زدنذخیره کنید.

#### ويديوها

عکس<mark>های سلف</mark>ر

- خودکار**FPS:** با بهینه سازی خودکار نرخ فریم در حالت ویدیو، ویدیوهای روشن تری را در شرایط کم نور ضبطکنید.
  - **تثبیتکننده ویدیو**: برای ثابت نگه داشتن فوکوس هنگام حرکت دوربین، لرزش گیر را فعال کنید.

- گزینههای ویدئویی پیشرفته: ویدیوهای خود را با فرمت های ضبط پیشرفته تقویت کنید.
- ویدیوهایبا کارایی بالا: برای صرفه جویی در فضا، فیلم ها را با فرمت HEVC ضبط کنید. سایر دستگاه هایا سایت های اشتراک گذاری ممکن است از پخش این قالب پشتیبانی نکنند.
- ویدیوهایبا نرخ بیت بالا (ویدیو حرفه ای): با حالت فیلمبرداری حرفه ای فیلم ها را با نرخ بیت بالاتر ضبطکنید.
  - ویدیوهایHDR10+: ویدیوها را با ضبط در HDR10+ بهینه کنید. دستگاه های پخش باید از ویدیوی
     HDR10+ پشتیبانی کنند.
    - میکروفونبزرگنمایی: در حین ضبط ویدیو، زوم میکروفون را با زوم دوربین مطابقت دهید.
- **ضبطصدا 360**: صدای سه بعدی فراگیر را از طریق هدفون بلوتوث خود با ضبط صدای 360 ضبط کنید.

#### ژنرال

- ۰ **ردیابیفوکوس خودکار:** سوژه متحرک <mark>را</mark> در <mark>فوکوس نگه د</mark>اری<mark>د.</mark>
- **خطوطشبکه**: خطوط ش<mark>بکه منظره ی</mark>اب <mark>ر</mark>ا بر<mark>ای کمک به نو</mark>شتن تصویر یا ویدیو نمایش دهید.
- **برچسبهای مکان**: یک برچسب موقعیت مکانی GPS را به تصاویر و ویدیوهای خود وصل کنید.
  - روشهای تیراندازی 3 I O O M G ۲ O U

 کلیدهای میزان صدا را فشار دهید: از کلیدهای میزان صدا برای گرفتن عکس، ضبط ویدیو، زوم یا کنترل صدای سیستم استفاده کنید.

- دستورات صوتی: با بیان کلمات کلیدی عکس بگیرید.
- دکمهشاتر شناور: یک دکمه شاتر اضافی اضافه کنید که بتوانید در هر نقطه از صفحه حرکت کنید.
- نشاندادن کف دست: دست خود را در حالی که کف دست خود رو به دوربین است دراز کنید تا در چند ثانیهعکس شما گرفته شود.
- تنظیماتبرای نگه داشتن: انتخاب کنید که آیا دوربین با همان حالت عکسبرداری، زاویه سلفی و فیلترهای دفعهقبل راه اندازی شود یا خیر.
  - صدایشاتر: هنگام عکس گرفتن یک آهنگ پخش کنید.
  - بازخوردارتعاشی: هنگام ضربه زدن روی صفحه نمایش در برنامه دوربین، لرزش را فعال کنید.

## مشاهدهتصاوير

تصاویرذخیره شده در دستگاه شما در برنامه گالری قابل مشاهده هستند.

1.از

## 🔀 **گالری**، ضربه بزنید**تصاویر**.

2.برای مشاهده روی یک عکس ضربه بزنید. برای مشاهده سایر تصاویر یا ویدیوها انگشت خود را به چپ یا راست بکشید.

- برای استفاده از Bixby Vision در تصویر فعلی، روی اطلاعات (O) **بیکسبیویژن**. برای بیشتر ضربەبزنىد، بېينىدىيكسېي.
  - 📿 بهموارد دلخواه اضافه کنید. براىعلامت گذارى تصوير به عنوان مورد علاقه، روى ضربه بزنيد
    - برایدسترسی به ویژگی های زیر، روی ضربه بزنید 🦉 گزینههای پیشتر:
      - جزئیات: اطلاعات مربوط به تصویر را مشاهده و ویرایش کنید.
  - **تصویربازسازی شدہ**: تصویر را با بھبودھای خودکار تصویر اصلاح کنید.
- **افکت پرتره را اضافه کنید**: با کشیدن نوار لغزنده، دید پس زمینه را در عکس های پرتره خود افزایش یا کاهشدهید.
  - **درکلیپ بورد کی<mark>ی کنید</mark>: تصو**یر <mark>را</mark> کی<mark>ی کنید تا در ب</mark>رنامه دیگری جایگذاری شود.
    - بهعنوان تصوير زمينه تنظيم كنيد: تصوير را به عنوان تصوير زمينه تنظيم كنيد.
    - بهپوشه امن بروید: تصویر را به یک پوشه امن منتقل کنید.
      - **چاپکنید**: تصویر را به یک چاپگر متصل ارسال کنید.

دی تجـــاری بـ وبرایش تصاویر 9

تصاویرخود را با استفاده از ابزارهای ویرایش گالری بهبود بخشید.

1.از

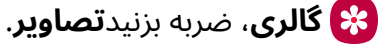

2.برای مشاهده روی یک عکس ضربه بزنید و سپس روی آن ضربه بزنی**ی ویرایشکنید**برای گزینه های زی**ر:** 

- 💒 **تنظیمخودکار**: تنظیمات خودکار را برای بهبود تصویر اعمال کنید.
- 📩 **تبدیلکنید**: چرخاندن، ورق زدن، برش دادن، یا ایجاد تغییرات دیگر در ظاهر کلی تصویر.
  - 🦳 فیلترها: افکت های رنگی اضافه کنید.
  - 🚫 **لحن**: روشنایی، نوردهی، کنتراست و موارد دیگر را تنظیم کنید.
  - 🕑 **تزئینات**: متن، برچسب یا محتوای طراحی شده با دست را اضافه کنید.

- گزینههای بیشتر: دسترسی به ویژگی های ویرایش اضافی.
- برگردانید: تغییرات اعمال شده برای بازیابی تصویر اصلی را لغو کنید.

3.ضربه بزنید**ذخیره کنید**وقتی تمام شد

# ىخشوىدىو

ویدیوهایذخیره شده در دستگاه خود را مشاهده کنید. می توانید ویدیوها را به عنوان موارد دلخواه ذخیره کنید و جزئیات ویدیو رامشاهده کنید.

> 😵 **گالري**، ضربه بزنيد**تصاوير**. jl.1

2.برای مشاهده یک ویدیو، روی آن ضربه بزنید. برای مشاهده سایر تصاویر یا ویدیوها انگشت خود را به چپ یا راست بکشید.

- برايعلامت گذاري ويديو به عنوان مورد علاقه، روي 📿 **بهموارد دلخواه اضافه کنيد**. ويديو اضافه مي شود Favorites در زیر برگه آلبوم ها ضربه بزنید.
  - ا کرینههای بیشتر: برایدسترسی به ویژگی های زیر، روی ضربه بزنید
    - جزئیات: مشاهده و ویرایش اطلاعات مربوط به ویدیو.

– **دریخش کننده وی<mark>دیو باز کنید</mark>: ا</mark>ین و</mark>یدی<mark>و را در ی</mark>خش کننده پیش فرض ویدیو مشاهده کنید.** 

- **بهعنوان تصوير زمينه تنظيم كنيد**: ويديو را به عنوان تصوير زمينه در صفحه قفل تنظيم كنيد.
  - بهپوشه امن بروید: این ویدیو را به پوشه امن خود اضافه کنید.

3.ضربه بزنيد **يخشويديو**براي يخش ويديو

# روشناکیویدیو وہ تــولیــــدی تـجــــ

کیفیتتصویر ویدیوهای خود را افزایش دهید تا از رنگ های روشن تر و زنده تر لذت ببرید.

🕥 ازتنظیمات، روی ضربه بزن<mark>ید} ویژگیهای پیشرفته>روشنایی ویدیو</mark>و یک گزینه را انتخاب کنید.

# ويرايش ويديو

ویدیوهایذخیره شده در دستگاه خود را ویرایش کنید.

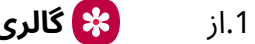

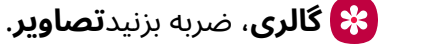

2.برای مشاهده یک ویدیو، روی آن ضربه بزنید.

3.<sub>ضربه بزنید</sub> 🚫 **ویرایشکنید**برای استفاده از ابزارهای زیر:

- 🗘) **صوتی**: سطوح صدا را تنظیم کنید و موسیقی پس زمینه را به ویدیو اضافه کنید.
  - 🚽 بازیکنید: پیش نمایش ویدیوی ویرایش شده.
  - 🏑 **برشبزنید**: بخش هایی از ویدیو را برش دهید.
- 📋 **تبدیلکنید**: چرخاندن، ورق زدن، برش دادن یا ایجاد تغییرات دیگر در ظاهر کلی ویدیو.
  - 🕜 **فیلترها**: جلوه های بصری را به ویدیو اضافه کنید.
  - · · ِنَ الحن: روشنایی، نوردهی، کنتراست و موارد دیگر را تنظیم کنید
  - 🕑 **تزئینات**: متن، برچسب یا محتوای طراحی شده با دست را اضافه کنید.
    - 🏮 **گزینههای بیشتر**: دسترسی به ویژگی های ویرایش اضافی.
    - برگردانید: تغییرات اعمال شده برای بازیابی ویدیوی اصلی را لغو کنید.

4.ضربه بزنید**ذخیره کنید**، و سپس زمانی که از شما خ<mark>واسته شد تأیید کنید.</mark>

# تصاویرو ویدیوها را به ا<mark>شتراک بگذارید 💻</mark>

ِ تصاویرو ویدیوها را از برنامه گالری به اشتراک بگذارید<mark>.</mark>

1.از کمربه بزنید تصاویر Bloom Gr یک با ویدیوهایی استراک بگذارید انتخاب کنید. 2.ضربه بزنید کم کم کواهید به اشتراک بگذارید انتخاب کنید. 3.ضربه بزنید کم با مستراک بگذارید و سپس یک برنامه یا اتصال را انتخاب کنید تا از آن برای اشتراک گذاری استفاده کنید انت<mark>خاب دستورات را دنبال کنید.</mark>

# حذفتصاویر و فیلم ها

تصاویرو ویدیوهای ذخیره شده در دستگاه خود را حذف کنید.

- 1.از 🛛 😵 گالری، ضربه بزنیدگزینه های بیشتر>ویرایش کنید.
  - 2.برای انتخاب تصاویر و ویدیوها، روی آنها ضربه بزنید.
- 3.ضربه بز**لیداً حذفکنید**، و هنگامی که از شما خواسته شد تأیید کنید.

# گروهبندی تصاویر مشابه

تصاویرو ویدیوها را در گالری بر اساس شباهت سازماندهی کنید.

- 1.از
- 😵 گا**لری**، ضربه بزنید 🛄 **گروهبندی تصاویر مشابه**.
- <sub>2.ضربه بزنید</sub> 🖵 **گروهبندی کردن تصاویر مشابه**برای بازگشت به نمای پیش فرض گالری.

# اسکرینشات بگیرید

ازصفحه نمایش خود عکس بگیرید. دستگاه شما به طور خودکار یک آلبوم تصاویر صفحه در برنامه گالری ایجاد می کند.

- 🔅 ازهر صفحه ای، دکمه را فشار داده و رها کنید**سمت**و**کاهش صدا**کلیدها
  - برایگرفتن اسکرین شات، انگشت خود را با کف دست بکشید

باکشیدن لبه دست خود روی آن، از این طرف به سمت دیگر، با حفظ تماس با صفحه، تصویری از صفحه بگیرید.

- 1.از تنظیمات، روی ضربه بزنی<mark>دی</mark> ویژگیهای پیشرفته>حرکات و ژست ها>برای گرفتن عکس، انگشت خود را با کف دستیکشید.
  - 2.ضربه بزنید 🌔 برایفعال کردن این ویژگی

#### تنظيمات اسكرين شات

- ِ تنظيماتاسکرين شات را تغيير د<mark>هيد</mark>
- 🔘 ازتنظیمات، روی ضربه بزنید 🛛 😣 ویژگیهای پیشرفته>اسکرین شات و ضبط کننده صفحه.
- ی **نمایشنوار ابزار پس از عکسبرداری**: بعد از گرفتن اسکرین شات گزینه های اضافی را نشان دهید.
- ل <mark>حذف پس از اشتراک گذاری از نوار ابزار</mark>: پس از اشتراک گذاری اسکرین شات ها از طریق نوار ابزار اسکرینشات، به صورت خودکار حذف می شود.
- ر **نوارهایناوبری و وضعیت را مخفی کنید**: نوار وضعیت یا نوارهای پیمایش را در تصاویر نمایش داده نشود.
  - ل **قالب:** انتخاب کنید که آیا مایلید اسکرین شات های شما به صورت فایل های JPG یا PNG ذخیره شوند.
    - ل **ذخیرهاسکرین شات ها در**: یک مکان ذخیره برای عکس های صفحه خود انتخاب کنید.

## ضبطكننده صفحه

فعالیتها را در دستگاه خود ضبط کنید، یادداشت بنویسید، و از دوربین برای ضبط یک پوشش ویدیویی از خودتان برایاشتراک گذاری با دوستان یا خانواده استفاده کنید.

- 1.از تنظیمات سریع، روی ضربه بزنید 📧 🖮 **ضبطکننده صفحه**.
- 2.یک تنظیم صدا را انتخاب کنید و روی ضربه بزنید**شروع به ضبط کنید**.
- 3.قبل از شروع ضبط، یک شمارش معکوس سه ثانیه ای اجرا می شود. می توانید ضربه بزنید**از شمارش معکوسرد شوید**برای شروع سریع ضبط
  - 🛶 مربیزید 🔪 **قرعهکشی کنید**برای کشیدن روی صفحه
  - مربیزید **اشارهگر**برای نشان دادن یک نماد روی صفحه هنگام استفاده از Galaxy ( هربیزید فقطS23 Ultra).
    - مىيېزىد 📕 **ويديوىسلفى**براى گنجاندن يک ضبط از دوربين جلوى خود.
    - 4.<sub>ضربه بزنید</sub> 🔳 **توقفکنید**برای اتمام ضبط اینها به طور خودکار در صفحه ذخیره می شوند.
      - آلبومضبط شده در گالری

#### تنظيماتضبط صفحه

تنظیماتصدا و کیفیت ضبط کننده صفحه را کنترل کنید.

- 🔅 ازتنظیمات، روی ضربه بزنید 🔁 ویژگیهای پیشرفته>اسکرین شات و ضبط کننده صفحه.
- لا **صدا:** انتخاب کنید هنگام استفاده از ضبط کننده صفحه چه صداهایی ضبط شود.
- ل <mark>کیفیتویدیو</mark>: یک وضوح ر<mark>ا انتخاب کنید. انتخاب وضوح بالاتر برای کیفیت بالاتر نیاز به فضای ذخیره</mark> سازی بیشتریدارد.
  - ال الدازهفیلم سلفی: نوار لغزنده را بکشید تا اندازه همپوشانی ویدیو تنظیم شود.
  - ل **نمایشضربه ها و لمس ها**: برای نشان دادن ضربه و لمس صفحه در یک ضبط، فعال کنید.
  - ل **ضبطهای صفحه نمایش را در آن ذخیره کنید**: مکان ذخیره سازی را برای ضبط های صفحه خود انتخابکنید.